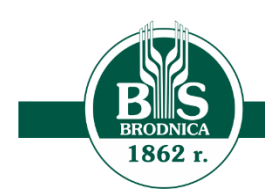

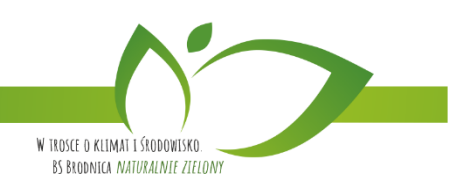

# Miniaplikacja e-faktura (KSeF)

# Spis treści

| Rozdział 1. Wprowadzenie                                  | 3    |
|-----------------------------------------------------------|------|
| Rozdział 2. Aktywacja dostępu do KSeF                     | 4    |
| 2.1. Aktywacja dostępu do KSeF - certyfikat kwalifikowany | 4    |
| 2.2. Aktywacja dostępu do KSeF - token                    | 5    |
| Rozdział 3. Lista e-Faktur                                | 6    |
| 3.1. Przeglądanie listy e-Faktur                          | 6    |
| 3.2. Akcje na pojedynczej e-Fakturze                      | 7    |
| 3.3. Akcje zbiorcze na liście e-Faktur                    | 8    |
| 3.4. Filtrowanie listy e-Faktur                           | 8    |
| 3.5. Podgląd szczegółów e-Faktury                         | . 10 |
| 3.6. Płatność za e-Faktury                                | . 10 |
| 3.6.1. Pojedynczy przelew za e-Fakturę                    | . 10 |
| 3.6.2. Zbiorczy przelew z wybranych e-Faktur              | . 12 |
| 3.7. Historia płatności                                   | . 14 |
| 3.8. Zmiana statusu e-Faktury                             | . 15 |
| 3.8.1. Zbiorcza zmiana statusu e-Faktury                  | . 15 |
| 3.8.2. Pojedyncza zmiana statusu e-Faktury                | . 16 |
| 3.9. Pobranie danych e-Faktury w formie pliku <i>PDF</i>  | . 17 |
| 3.10. Eksport e-Faktury do pliku <i>XML</i>               | . 18 |
| Rozdział 4. Lista dyspozycji e-Faktur                     | . 19 |
| 4.1. Przeglądanie listy dyspozycji e-Faktur               | . 19 |
| 4.2. Akcje na pojedynczej dyspozycji e-Faktury            | . 20 |
| 4.3. Akcje zbiorcze na liście dyspozycji e-Faktur         | . 21 |
| 4.4. Filtrowanie listy dyspozycji e-Faktur                | . 21 |
| 4.5. Podgląd szczegółów dyspozycji e-Faktury              | . 23 |
| 4.6. Wysłanie dyspozycji e-Faktury do KSeF                | . 24 |
| 4.7. Usunięcie dyspozycji e-Faktury                       | . 25 |
| 4.8. Wystaw podobną fakturę                               | . 26 |
| 4.9. Pobranie danych e-Faktury w formie pliku <i>PDF</i>  | . 27 |
| Rozdział 5. Wystawienie e-Faktury                         | . 29 |
| 5.1. Faktura podstawowa                                   | . 29 |
| 5.2. Faktura zaliczkowa                                   | . 33 |
| 5.3. Faktura rozliczeniowa                                | . 36 |
| 5.4. Faktura korygująca - fakturę podstawową              | . 39 |
| 5.5. Faktura korygująca - fakturę zaliczkową              | . 42 |
| 5.6. Faktura korygująca - fakturę rozliczeniową           | . 47 |
| 5.7. Faktura korygująca - korekta zbiorcza                | . 51 |
| 5.8. Podsumowanie danych wprowadzonej faktury             | . 56 |
| Rozdział 6. Import e-Faktury                              | . 57 |

# Rozdział 1. Wprowadzenie

Miniaplikacja **e-Faktura (KSeF)** umożliwia aktywację dostępu Klienta do Krajowego Systemu e-Faktur (KSeF), udostępnionego przez Ministerstwo Finansów oraz obsługę e-Faktur udostępnionych w KSeF.

System SBI zapewnia nam dostęp do miniaplikacji e-Faktura (KSeF) z poziomu menu bocznego po wybraniu opcji e-Faktura (KSeF).

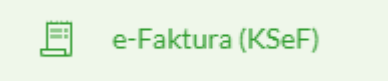

W miniaplikacji e-Faktura (KSeF) mamy możliwość:

- aktywacji dostępu do Krajowego Systemu e-Faktur (KSeF),
- podglądu faktur udostępnionych w KSeF,
- eksportu faktury do pliku XML,
- pobrania faktury w formie pliku PDF,
- opłacenia faktur zakupowych,
- wystawienia faktury i przekazania jej do KSeF,
- importu faktur z pliku XML.

# Rozdział 2. Aktywacja dostępu do KSeF

Po wybraniu miniaplikacji **e-Faktura (KSeF)** z menu bocznego mamy możliwość aktywacji dostępu do Krajowego Systemu e-Faktur (KSeF) z użyciem certyfikatu kwalifikowanego lub tokena (wygenerowanego na stronie Ministerstwa Finansów). System prezentuje nam treści opisujące funkcjonalność **e-Faktura (KSeF)** z opcją przejścia do aktywacji dostępu.

| x                                                                                                    |
|----------------------------------------------------------------------------------------------------|
| e-Faktura (KSeF)                                                                                                    |
| Czym jest e-Faktura (KSeF)?                                                                                                    |
| Krajowy System e-Faktur (KSeF) - znany także pod nazwą Centralny Rejestr Faktur CRF lub Centralna Baza Faktur jest to system do gromadzenia wszystkich e-faktur wystawianych przez przedsiębiorców. KSeF umożliwia wystawianie, udostępnianie i<br>odbieranie faktur ustrukturyzowanych.                                                                            |
| Obowiązek korzystania z systemu KSeF (od 2023 roku) mają:                                                                                                    |
| <ul> <li>Przedsiębiorcy zarejestrowani jako czynni podatnicy podatku VAT</li> <li>Przedsiębiorcy zwolnieni z podatku VAT</li> <li>Podatnicy zidentyfikowani w Polsce do szczególnej procedury unijnej OSS, posiadający polski identyfikator podatkowy NIP</li> </ul>                                                                                                |
| Dzięki skorzystaniu z systemu e-faktury (KSeF) zyskujesz możliwość:                                                                                                    |
| Skorzystania z 40-dniowego terminu zwrotu podatku VAT (srzzegóły w Dz.U. 2004 nr 54 poz. 535)     Szybklego Hatwego dostępu do faktur wystawionych przez inne podmioty     Opłacenia faktur u bankowskić internetowej     Wystawienia faktury u strukturyzowanej dla swich kontrahentów     Aktywacji powiadomień w zakresie nowych faktur i terminów ich opłacenia |
| Dodatkowo nie będziesz musiał już generować JPK_FA.                                                                                                    |
| PRZEJDŹ DO AKTYWACH                                                                                                    |

Po naciśnięciu przycisku [PRZEJDŹ DO AKTYWACJI] otrzymujemy ekran z wyborem sposobu aktywacji funkcjonalności:

| <<br>e-Faktura (KSeF)    |       |  | × |
|--------------------------|-------|--|---|
| -                        | Ŷ     |  |   |
| Certyfikat kwalifikowany | Token |  |   |

### 2.1. Aktywacja dostępu do KSeF - certyfikat kwalifikowany

W celu aktywacji e-faktury certyfikatem kwalifikowanym należy pobrać plik, a następnie podpisać go z wykorzystaniem certyfikatu na naszym komputerze lub używając Profilu Zaufanego.

| <<br>Aktywacja e-faktury (KSeF) ceryfikatem kwalifikacyjnym                                                                                                    |                                                         | × |
|----------------------------------------------------------------------------------------------------|---------------------------------------------------------|---|
| W celu aktywacji e taktury (KSef) należy.<br>1. Pobrać plik aktywacji w tybierając opoję "Pobler z plik"<br>2. Podpiaz plik z twikarzystariana certyfikalu (na Twoini komputerze), lub z wykarzystaniem Profilu Zaufanego na stronie. https://www.mcj.gov.pl/<br>3. Wczytać podpiany plik do bankowski i nternetowej wybierając opóję "Wybierz plik" | formskigner/splassf5/formskpphane-SICNEESLassedPdf+true |   |
|                                                                                                    | Pobrany plik jest ważny przez 5 minut                   |   |
|                                                                                                    | Wybierz plik z dysku komputera                          |   |
|                                                                                                    | Wymagany format pilku to XML                            |   |
|                                                                                                    | WYBIERZ PLIK                                            |   |
|                                                                                                    |                                                         |   |

Po wczytaniu podpisanego pliku następuje poprawna aktywacja do KSeF.

| Potrany pilk jest watery proces & relatery       Image: Constraint of the state of the state of |  |
|----------------------------------------------------------------------------------------------------|--|

# 2.2. Aktywacja dostępu do KSeF - token

Na ekranie aktywacji funkcjonalności za pomocą tokena system prezentuje informacje w jaki sposób możemy pozyskać token.

| <                                                                                                    | × |
|----------------------------------------------------------------------------------------------------|---|
| Aktywacja e-Faktury (KSeF)                                                                                     |   |
| W celu aktywacji e-faktury (KSeF) należy:                                                                      |   |
| 1. Zalogować się na stronie Ministerstwa Finansów: https://ksef.mf.gov.pl/web/login                            |   |
| 2. Wybrać opcję "Tokeny - Generuj token"                                                                       |   |
| 3. Uzupełnić nazwę tokena np. "Token dla bankowości internetowej"                                              |   |
| 4. Wybrać role "odczyt faktur", "zapis faktur", "odczyt poświadczeń"                                           |   |
| 5. Wybrać opcję "Generuj token"                                                                                |   |
| 6. W przypadku, gdy generowanie tokena jest "W realizacji" - odświeżać status z wykorzystaniem opcji "Odśwież" |   |
| 7. Po pomyślnym zakończeniu generowania tokena – skopiować numer tokena np. z wykorzystaniem opcji "Kopiuj"    |   |
| o, wkielić token w ponizsze pole i zatwierdzić aktýwację przyciskiem Aktywuj                                   |   |
|                                                                                                    |   |
|                                                                                                    |   |
|                                                                                                    |   |
| loken aktywacyjny:                                                                                             |   |
|                                                                                                    |   |
|                                                                                                    |   |
|                                                                                                    |   |
|                                                                                                    |   |
|                                                                                                    |   |
|                                                                                                    |   |

Po poprawnej aktywacji otrzymujemy potwierdzenie o nadaniu dostępu do KSeF.

|                                                | ×             |               |               |
|------------------------------------------------|---------------|---------------|---------------|
| $\checkmark$                                   |               |               |               |
|                                                |               |               |               |
|                                                |               |               |               |
| Potwierdzenie                                  |               |               |               |
| Poprawnie aktywowano dostęp do e-faktur (KSeF) |               |               |               |
|                                                |               |               |               |
| DALEJ                                          |               |               |               |
|                                                |               |               |               |
|                                                |               |               |               |
|                                                | ret/web/login | reViveb/Togin | reViveb/Togin |

# Rozdział 3. Lista e-Faktur

### 3.1. Przeglądanie listy e-Faktur

Po wybraniu miniaplikacji **e-Faktura (KSeF)** z menu bocznego, posiadając dostęp do KSeF, wyświetlana jest lista e-Faktur udostępnionych w KSeF.

Dla każdej faktury z listy prezentowane są następujące informacje:

- Data sprzedaży,
- Podmiot,
- Numer faktury zawiera również informację o statusie faktury,
- Kwota netto,
- Kwota brutto.

| e-Fak   | tura (KSeF)       |                     |                         |                                                     |               | X<br>WYSTAW FAKTURĘ V |
|---------|-------------------|---------------------|-------------------------|-----------------------------------------------------|---------------|-----------------------|
| FAKTURY | DYSPOZYCJE FAKTUR |                     |                         |                                                     |               |                       |
| Wyszu   | kaj <b>Q</b>      |                     |                         |                                                     |               | POKAŻ FILTRY 🗸 🗸      |
| DODATKC | WE OPCJE 🗸        |                     |                         |                                                     |               |                       |
| 0       | DATA SPRZEDAŻY 🗸  | PODMIOT 🗸           | NUMER FAKTURY 🗸         |                                                     | KWOTA NETTO 🤜 | KWOTA BRUTTO 🗸        |
| Ο       | 27.04.2024        | Faktura sprzedażowa | F2024/03<br>Nieopłacona |                                                     | 3 402,00 PLN  | 4 184,46 pln 🗸 🗸      |
|         |                   | Liczbe v            | wierszy: 100 v 1-1      | $  \leftarrow \leftarrow \rightarrow \rightarrow  $ |               |                       |

Po kliknięciu w wiersz wybranej faktury wyświetlane są dodatkowe informacje na temat faktury:

- Numer KSeF,
- Data wystawienia,
- Rodzaj faktury,

dodatkowo dla faktur sprzedażowych dane dotyczące Nadawcy:

- Nabywca,
- Adres nabywcy,
- Typ identyfikatora nabywcy,

dla faktur zakupowych, podmiotu innego, podmiotu upoważnionego dane dotyczące Sprzedawcy:

- Sprzedawca,
- Adres sprzedawcy,
- Typ identyfikatora sprzedawcy.

|                           |                          |                         |                              | ×                               |
|---------------------------|--------------------------|-------------------------|------------------------------|---------------------------------|
| e-Faktura (KSeF)          |                          |                         |                              | WYSTAW FAKTURĘ 🗸                |
| FAKTURY DYSPOZYCJE FAKTUR |                          |                         |                              |                                 |
| Wyszukaj <b>Q</b>         |                          |                         |                              | POKAŻ FILTRY 🗸 🗸                |
| DODATKOWE OPCJE 🗸 🗸       |                          |                         |                              |                                 |
| DATA SPRZEDAŻY 🗸          | PODMIOT 🗸                | NUMER FAKTURY 🗸         | KWOTA NETTO 🗸                | KWOTA BRUTTO 🗸                  |
| 27.04.2024                | Faktura sprzedażowa      | F2024/03<br>Nieopłacona | 3 402,00 pln                 | 4 184,46 PLN                    |
| Numer KSeF :              | 9281552172-20240508-3710 | 0664875B0-04            | Data wystawienia :           | 08.05.2024                      |
| Rodzaj faktury :          |                          | Podstawowa              | Nabywca :                    | Firma A                         |
| Adres nabywcy :           | ul. Zygmuntowska 59,     | 26-604 Radom<br>PL      | Typ identyfikatora nabywcy : | NIP<br>1244197790               |
|                           |                          |                         | WYSTAW POL                   | DOBNĄ FAKTURĘ DODATKOWE OPCJE V |

Lista faktur jest stronicowana. Przejście do kolejnych stron następuje poprzez wybór przycisków nawigacyjnych znajdujących się pod listą. Na liście działa sortowanie według **Daty sprzedaży**, **Podmiotu**, **Numeru faktury** oraz **Kwoty netto** lub **Kwoty brutto**.

### 3.2. Akcje na pojedynczej e-Fakturze

Po rozwinięciu wybranej faktury dostępne są opcje:

| e-Faktura (KSeF)          |                           |                            |                                                     | X<br>Wystaw fakturę v              |
|---------------------------|---------------------------|----------------------------|-----------------------------------------------------|------------------------------------|
| FAKTURY DYSPOZYCJE FAKTUR |                           |                            |                                                     |                                    |
| Wyszukaj <b>Q</b>         |                           |                            |                                                     | POKAŻ FILTRY 🗸                     |
| DODATKOWE OPCJE 🗸 🗸       |                           |                            |                                                     |                                    |
| 🗋 DATA SPRZEDAŻY 🗸        | PODMIOT 🗸                 | NUMER FAKTURY 🗸            | KWOTA NETTO 🗸                                       | KWOTA BRUTTO 🗸                     |
| 27.04.2024                | Faktura sprzedażowa       | F2024/03<br>Nieopłacona    | 3 402,00 PLN                                        | 4 184,46 pln                       |
| Numer KSeF :              | 9281552172-20240508-37106 | 64875B0-04                 | Data wystawienia :                                  | 08.05.2024                         |
| Rodzaj faktury :          | 1                         | Podstawowa                 | Nabywca :                                           | Firma A                            |
| Adres nabywcy :           | ul. Zygmuntowska 59, 26   | 5-604 Radom<br>PL          | Typ identyfikatora nabywcy :                        | NIP<br>1244197790                  |
|                           |                           |                            | WYSTAW PODOB                                        | NA FAKTURE DODAT Oznacz jako opłac |
|                           |                           |                            |                                                     | Poblerz PDF                        |
|                           | L                         | iczba wierszy: 100 🗸 1 - 1 | $  \leftarrow \leftarrow \rightarrow \rightarrow  $ | Pobierz XML                        |
|                           |                           |                            |                                                     | Szczegóły                          |

- [WYSTAW PODOBNĄ FAKTURĘ] opcja dostępna dla faktur sprzedażowych,
- [ZAPŁAĆ (PRZELEW ZWYKŁY)] opcja dostępna dla faktur zakupowych,
- [ZAPŁAĆ (PRZELEW WALUTOWY)] opcja dostępna dla faktur zakupowych,
- [DODATKOWE OPCJE]:
  - Oznacz jako opłacona/Oznacz jako nieopłacona umożliwia zmianę statusu faktury,
  - Historia płatności umożliwia podgląd operacji spłaty faktury,
  - Pobierz PDF umożliwia pobranie danych faktury w formie pliku PDF,
  - Pobierz XML umożliwia eksport danych faktury do pliku XML,
  - Szczegóły prezentacja szczegółów faktury.

## 3.3. Akcje zbiorcze na liście e-Faktur

Na liście faktur z lewej strony wiersza znajdują się kwadraty (checkbox) umożliwiające zaznaczenie poszczególnych pozycji.

Zaznaczenie faktur wykorzystywane jest podczas korzystania z **panelu akcji zbiorczych** znajdującego się nad tabelą. Jest to przycisk [DODATKOWE OPCJE], który zawiera akcje:

- Dodaj do listy zleceń/Dodaj do koszyka zleceń wygenerowanie przelewów dla wybranych faktur,
- Oznacz jako opłacona/Oznacz jako nieopłacona zmianę statusów faktur,
- Pobierz PDF pobranie archiwum ZIP z plikami PDF z danymi wybranych faktur,
- **Pobierz XML** pobranie archiwum *ZIP* z wybranymi fakturami w formacie *XML*.

|                           |                  |                           |                                                          | ×                |
|---------------------------|------------------|---------------------------|----------------------------------------------------------|------------------|
| e-Faktura (KSeF)          |                  |                           |                                                          | WYSTAW FAKTURĘ 🗸 |
| FAKTURY DYSPOZYCJE FAKTUR |                  |                           |                                                          |                  |
| Wyszukaj <b>Q</b>         |                  |                           |                                                          | POKAŻ FILTRY 💙   |
| Dodaj do listy zleceń     |                  |                           |                                                          |                  |
| Oznacz jako nieopłacona   | PODMIOT 🗸        | NUMER FAKTURY 🗸           | KWOTA NETTO 🗸                                            | KWOTA BRUTTO 🗸   |
| Pobierz PDF Pobierz XML   | Faktura zakupowa | F2024/04<br>Opłacona      | 500,00 PLN                                               | 610,00 pln 🗸     |
|                           |                  | Liczba wierszy: 100 ¥ 1-1 | $  \leftarrow \leftrightarrow \rightarrow \rightarrow  $ |                  |

### **3.4. Filtrowanie listy e-Faktur**

W celu zawężenia prezentacji listy faktur, mamy możliwość zastosowania filtrów: prostego oraz zaawansowanego.

| Filtr prosty umożliwia wyszukanie po numerze faktury. W tym celu należy wpisać w polu do wyszukiwania z | Q | ikoną nume |
|----------------------------------------------------------------------------------------------------|---|------------|
| faktury oraz nacisnąć przycisk [ENTER].                                                                 |   |            |

| Wyszukaj | Q |
|----------|---|
|          |   |

Aby powrócić do pełnej listy faktur należy kliknąć w 🛛 🗙

🗙 ikonę w polu wyszukiwania.

Użycie przycisku [POKAŻ FILTRY] umożliwia ustawienie filtru zaawansowanego dla następujących pól:

- Ostatnie ... dni liczba dni poprzedzających datę bieżącą, dla których ma zostać zaprezentowana lista faktur, domyślnie 30 dni,
- Zakres dat zakres dat, dla których ma zostać wyświetlona lista faktur, od miesiąca wstecz do daty bieżącej. Kliknięcie w obszar pól z datami otwiera okno kalendarza, za pomocą, którego można określić zakres dat,

| Ρ     | W     | Ś  | С  | Ρ  | S  | Ν  |
|-------|-------|----|----|----|----|----|
| Wrz 2 | 023 > |    |    | 1  | 2  | 3  |
| 4     | 5     | 6  | 7  | 8  | 9  | 10 |
| 11    | 12    | 13 | 14 | 15 | 16 | 17 |
| 18    | 19    | 20 | 21 | 22 | 23 | 24 |
| 25    | 26    | 27 | 28 | 29 | 30 |    |

Paź 2023 🔉

1

#### • Podmiot:

- Wszystkie,
- Faktury sprzedażowe,
- Faktury zakupowe,
- Faktury podmiotu innego,
- Faktury podmiotu upoważnionego,
- Status pole zwierające statusy opłacenia faktur:
  - ♦ Wszystkie,
  - Opłacona,
  - Nieopłacona,
- Kwota:

•

- ♦ Netto,
- Brutto,
- Kwota od, Kwota do zakres kwot (od do), dla których ma zostać wyświetlona lista faktur.

| e-Faktura (KSeF)          |                        |             |                           | X<br>WYSTAW FAKTURĘ V |
|---------------------------|------------------------|-------------|---------------------------|-----------------------|
| FAKTURY DYSPOZYCJE FAKTUR |                        |             |                           |                       |
| Wyszukaj Q                |                        |             |                           | UKRYJ FILTRY          |
| Ostatnie: Zakres dat:     | Podmiot:               | Status:     | Kwota:                    |                       |
| 30 dni                    | 🖬 09.05.2024 Wszystkie | ✓ Wszystkie | <ul> <li>Netto</li> </ul> | rutto                 |
| Kwota do : Kwota do :     |                        |             |                           | FILTRUJ               |

Zastosowanie filtru zaawansowanego aktywuje się za pomocą przycisku [FILTRUJ].

### 3.5. Podgląd szczegółów e-Faktury

Aby z listy faktur przejść do szczegółów wybranej faktury należy kliknąć w obszar wybranego wiersza i w [DODATKOWE OPCJE] wybrać przycisk [SZCZEGÓŁY]. Wyświetlane jest wówczas okno prezentujące szczegółowe informacje dla faktury:

| <                                                              |                                                        |               |                |                        |                 | × |
|----------------------------------------------------------------|--------------------------------------------------------|---------------|----------------|------------------------|-----------------|---|
| Szczegóły faktury                                              |                                                        |               |                | WYSTAW PODOBNĄ FAKTURĘ | DODATKOWE OPCJE | ř |
| Rodzaj faktury:                                                | Podstawowa                                             |               |                |                        |                 |   |
| Sprzedawca:                                                    | Firma B<br>ul. Warszawska 102, 20-077 Lublin<br>POLSKA |               |                |                        |                 |   |
| NIP:                                                           | 9281552172                                             |               |                |                        |                 |   |
| Nabywca:                                                       | Firma A<br>ul. Zygmuntowska 59, 26-604 Radom<br>POLSKA |               |                |                        |                 |   |
| Typ identyfikatora:                                            | NIP<br>1244197790                                      |               |                |                        |                 |   |
| Kolejny numer faktury:                                         | F2024/03                                               |               |                |                        |                 |   |
| Status:                                                        | Nieopłacona                                            |               |                |                        |                 |   |
| Numer KSeF:                                                    | 9281552172-20240508-3710664875B0-04                    |               |                |                        |                 |   |
| Data wystawienia, z zastrzeżeniem art. 106na<br>ust. 1 ustawy: | 27.04.2024                                             |               |                |                        |                 |   |
| Wartość netto:                                                 | 3 402,00 PLN                                           |               |                |                        |                 |   |
| Kwota podatku:                                                 | 782,46 PLN                                             |               |                |                        |                 |   |
| Wartość brutto:                                                | 4 184,46 PLN                                           |               |                |                        |                 |   |
| Pozycje na fakturze                                            |                                                        |               |                |                        |                 |   |
| NAZWA TOWARU LUB USŁUGI                                        |                                                        | ILOŚĆ         | CENA NETTO     | WARTOŚĆ NETTO          | STAWKA PODATKI  | U |
| monitor<br>Miara: szt                                          |                                                        | 6             | 567,00         | 3 402,00               | 239             | % |
| Podsumowanie stawek podatku                                    |                                                        |               |                |                        |                 |   |
|                                                                |                                                        | WARTOŚĆ NETTO | STAWKA PODATKU | KWOTA PODATKU          | WARTOŚĆ BRUTTO  | ) |
|                                                                |                                                        | 3 402,00      | 23% lub 22%    | 782,46                 | 4 184,46        | 5 |

Dostępna opcja [DODATKOWE OPCJE] umożliwia:

- Zapłać (przelew zwykły)/Zapłać (przelew walutowy) zainicjowanie płatności za fakturę,
- Oznacz jako opłacona/Oznacz jako nieopłacona zmianę statusu faktury,
- Pobierz PDF pobranie danych faktury w formie pliku PDF,
- Podgląd PDF wizualizacja faktury w formie pliku PDF,
- Pobierz XML eksport danych faktury do pliku XML.

### 3.6. Płatność za e-Faktury

W miniaplikacji e-Faktura (KSeF) mamy możliwość opłacenia faktur zakupowych.

### 3.6.1. Pojedynczy przelew za e-Fakturę

Aby zlecić płatność za fakturę należy z listy faktur kliknąć w obszar wybranego wiersza a następnie wybrać opcję:

- [ZAPŁAĆ (PRZELEW ZWYKŁY)] dla faktur w walucie PLN,
- [ZAPŁAĆ (PRZELEW WALUTOWY)] dla faktur w walucie obcej.

#### Opcja jest także dostępna z okna Szczegóły faktury.

|                           |                               |                         |                                 | ×                              |
|---------------------------|-------------------------------|-------------------------|---------------------------------|--------------------------------|
| e-Faktura (KSeF)          |                               |                         |                                 | WYSTAW FAKTURĘ 🗸               |
| FAKTURY DYSPOZYCJE FAKTUR |                               |                         |                                 |                                |
| Wyszukaj Q                |                               |                         |                                 | POKAŻ FILTRY 🗸 🗸               |
| DODATKOWE OPCJE 🗸 🗸       |                               |                         |                                 |                                |
| DATA SPRZEDAŻY 🗸          | PODMIOT 🗸                     | NUMER FAKTURY 🗸         | KWOTA NETTO 🗸                   | KWOTA BRUTTO 🗸                 |
| 21.02.2024                | Faktura zakupowa              | F2024/04<br>Nieopłacona | 500,00 PLN                      | 610,00 PLN                     |
| Numer KSeF :              | 9465735155-20240403-4E1EC79E6 | 93C-24                  | Data wystawienia :              | 03.04.2024                     |
| Rodzaj faktury :          | Podst                         | awowa                   | Sprzedawca :                    | Firma B                        |
| Adres sprzedawcy :        | ul. Warszawska 102, 20-077    | Lublin                  | Typ identyfikatora sprzedawcy : | NIP                            |
|                           |                               | PL                      |                                 | 9465735155                     |
|                           |                               |                         | ZAPŁAĆ (PRZ                     | ELEW ZWYKŁY) DODATKOWE OPCJE 🗸 |

Po zainicjowaniu płatności jesteśmy przekierowywani na formatkę przelewu zwykłego lub walutowego z uzupełnieniem danych przelewu danymi z faktury.

| <<br>Przelew             |                                                                                       |              |
|--------------------------|---------------------------------------------------------------------------------------|--------------|
|                          |                                                                                       |              |
| Тур:                     | Zwykły                                                                                |              |
| Przelew z rachunku:      | Rachunek bieżący dla firm.<br>63 () 0001 Saldo: 79                                    | 9 721,75 pln |
| NIP odbiorcy:            | 9465735155                                                                            | 0            |
| Przelew VAT:             | 0                                                                                     |              |
| Odbiorca:                | Firma B                                                                               | 7.07         |
| Dane odbiorcy:           | ul. Warszawska 102, 20-077 Lublin                                                     | 34/105       |
| Rachunek odbiorcy:       | 19 2140 0007 0163 6317 3655 8251                                                      | ~            |
| Kwota:                   | 610,00 PLN                                                                            |              |
| Tytuł:                   | 9465735155-20240403-4E1EC79E6<br>F2024/04                                             | 93C-24       |
| Deate 1                  |                                                                                       | 43/140       |
| Kodzaj przelewu:         | <ul> <li>Zwykły (Elixir) i wewnętrzny</li> <li>Ekspresowy (Express Elixir)</li> </ul> |              |
|                          | SORBNET                                                                               |              |
| Data realizacji:         | Dzisiaj, 13.05.2024                                                                   |              |
| Referencje:              | Podaj referencję                                                                      |              |
| Potwierdzenie na e-mail: | Ο                                                                                     |              |
|                          | DODAJ DO LISTY ZLECE                                                                  | Ń            |
|                          |                                                                                       |              |

Po przejściu do przelewu zablokowana jest możliwość zmiany typu przelewu.

Jeżeli mamy dostępny rachunek bieżący, który powiązany jest z rachunkiem VAT, domyślnie zostaje wybrany ten rachunek i zaznaczony checkbox **Przelew VAT**.

| Przelew                  |                                                     |            |  |
|--------------------------|-----------------------------------------------------|------------|--|
| Terr                     | Zudh                                                |            |  |
| typ:                     | Zwykry                                              |            |  |
| Przelew z rachunku:      | Rachunek bieżący dla firm.<br>63 () 0001 Saldo: 79  | 721,75 pln |  |
| NIP odbiorcy:            | 9465735155                                          | 0          |  |
| Przelew VAT:             | 0                                                   |            |  |
| Odbiorca:                | Firma B                                             | 7/35       |  |
| Dane odbiorcy:           | ul. Warszawska 102, 20-077 Lublin                   | 24/105     |  |
| Rachunek odbiorcy:       | 19 2140 0007 0163 6317 3655 8251                    | •          |  |
| Kwota brutto:            | 610,00 PLN                                          |            |  |
| Rachunek VAT:            | 36 1610 1234 2026 0000 0122 0002<br>Saldo: 0,00 PLN |            |  |
| Kwota VAT:               | 110,00 PLN                                          |            |  |
| Identyfikator podatkowy: | Identyfikator podatkowy                             |            |  |
| Numer faktury:           | 9465735155-20240403-4E1EC79                         | 0          |  |
| Tytuł:                   | F2024/04                                            | 0.00       |  |
| Rodzai przelewu:         | Zwockiy (Elivir) i wewnetrzny                       | 0/33       |  |
|                          | Ekspresowy (Express Elixir)                         |            |  |
|                          | SORBNET                                             |            |  |
| Data realizacji:         | Dzisiaj, 13.05.2024                                 |            |  |
| Referencje:              | Podaj referencję                                    |            |  |
| Potwierdzenie na e-mail: | 0                                                   |            |  |
|                          | DALEJ DODAJ DO LISTY ZLECE                          |            |  |

Po poprawnej realizacji przelewu system oznacza fakturę jako opłaconą.

### 3.6.2. Zbiorczy przelew z wybranych e-Faktur

Aby wygenerować przelewy dla wybranych faktur, należy zaznaczyć faktury zakupowe z listy oraz w **panelu akcji zbiorczych** wybrać akcję:

- [DODAJ DO LISTY ZLECEŃ] w kontekście firmowym,
- [DODAJ DO KOSZYKA ZLECEŃ] w kontekście indywidualnym.

Opcja jest dostępna tylko dla faktur zakupowych wystawionych w PLN i na rachunki PL.

Jesteśmy przekierowywani na formularz Przelewy dla *wybranych faktur*, na którym system prezentuje listę wybranych wcześniej faktur oraz wymaga wybranie rachunku do obciążenia.

| <                 |                              |   |              | ×            |
|-------------------|------------------------------|---|--------------|--------------|
| Przelewy dla wybr | anych faktur                 |   |              |              |
| NUMER FAKTURY     | ODBIORCA                     |   | KWOTA NETTO  | KWOTA BRUTTO |
| F2024/05          | Firma C                      |   | 5 100,00 PLN | 6 222,00 PLN |
| F2024/04          | Firma B                      |   | 500,00 pln   | 610,00 PLN   |
|                   |                              |   |              |              |
|                   | Z rachunku: Wybierz rachunek | ~ |              |              |
|                   | DODAJ DO LISTY ZLECEŃ        |   |              |              |
|                   |                              |   |              |              |

Po kliknięciu w [DODAJ DO LISTY ZLECEŃ] lub [DODAJ DO KOSZYKA ZLECEŃ] system generuje przelewy dla wybranych faktur i prezentuje następujące dane:

- **Poprawne** liczba poprawnych przelewów o prawidłowych danych po weryfikacji systemu, które zostały dodane do Listy zleceń lub Koszyka.
- Błędy liczba błędnych przelewów.

| < X                                                          |                                             |              |                               |  |  |
|--------------------------------------------------------------|---------------------------------------------|--------------|-------------------------------|--|--|
| Przelewy dla wybranych faktur                                |                                             |              |                               |  |  |
| Przelewy dla poniższych faktur zostały dodane do listy       | zleceń                                      |              |                               |  |  |
| Poprawne (1)                                                 |                                             |              | ^                             |  |  |
| NUMER FAKTURY                                                | ODBIORCA                                    | KWOTA NETTO  | KWOTA BRUTTO                  |  |  |
| F2024/04                                                     | Firma B<br>19 2140 0007 0163 6317 3655 8251 | 500,00 PLN   | 610,00 PLN                    |  |  |
|                                                              |                                             | Catkov       | vita kwota brutto: 610,00 PLN |  |  |
| Błędy (1)                                                    |                                             |              | ^                             |  |  |
| NUMER FAKTURY                                                | ODBIORCA                                    | KWOTA NETTO  | KWOTA BRUTTO                  |  |  |
| F2024/05                                                     | Firma C                                     | 5 100,00 PLN | 6 222,00 PLN                  |  |  |
|                                                              | 19 2140 0007 0163 6317 3655 8251            |              |                               |  |  |
| Kwota transakcji przekracza maksymalną kwotę dla przelewu EL | 19214000070163631736358251<br>DXR           |              |                               |  |  |

Wygenerowane przelewy dostępne są na Liście zleceń lub Koszyku.

|                                                |                   | IOKAT                                                                            |             |                                                                                                    |                                  |
|------------------------------------------------|-------------------|----------------------------------------------------------------------------------|-------------|----------------------------------------------------------------------------------------------------|----------------------------------|
| Wyszukaj Q OD:                                 | 13.04.2024        |                                                                                  |             |                                                                                                    | POKAŽ FILTRY 🗸 🗸                 |
|                                                | DODATKOWE OPCJE 🗸 |                                                                                  |             |                                                                                                    |                                  |
| O V DATA V STATUS V<br>DOSTARCZENIA            | PŁATNOŚĆ Z        | ODBIORCA                                                                         | REFERENCJE  | OPIS                                                                                                    | KWOTA                            |
| ☐ 13.05.2024 Nowy                              | 63 () 0001        | Firma B<br>ul. Warszawska 102, 20-077 Lublin<br>19 2140 0007 0163 6317 3655 8251 |             | F2024/04<br>Kwota VAT: 110,00 PLN<br>Identyfikator:<br>9465735155<br>Numer faktury:<br>9465735155-20240403-<br>4E1EC79E693C-24 | - 610,00 PUN 🖍                   |
| Rodzaj przelewu:<br>AKCEPTUJ DODATKOWE OPCJE 🗸 |                   | Przelew zwykły                                                                   | Z rachunku: |                                                                                                    | 63 1610 1234 2026 0000 0122 0001 |

### 3.7. Historia płatności

Z poziomu listy faktur i szczegółów wybranej faktury system daje możliwość podglądu operacji spłaty faktury. Opcja jest dostępna tylko dla faktur zakupowych.

Aby przejść do historii płatności należy kliknąć w obszar wybranego wiersza i w [DODATKOWE OPCJE] wybrać przycisk [HISTORIA PŁATNOŚCI]. Wyświetlana jest wówczas formatka prezentująca listę zleconych płatności za fakturę.

| <<br>Historia płatnoś<br>F2024/04 | ci                                                                       |                                 | ×                                                                                |
|-----------------------------------|--------------------------------------------------------------------------|---------------------------------|----------------------------------------------------------------------------------|
| DATA REALIZACJI                   | TYTUŁ                                                                    | STATUS                          | KWOTA                                                                            |
| 13.05.2024                        | F2024/04                                                                 | Zrealizowany                    | - 610,00 PLN                                                                     |
| Nadawca :                         | SPN LOG<br>ul. KINESKOPOWA 1 05-500 PIASE<br>63 1610 1234 2026 0000 0122 | STIC Odbiorca :<br>ZNO<br>001   | Firma 8<br>ul. Warszawska 102, 20-077 Lubiin<br>19 2140 0007 0163 6317 3655 8251 |
| Typ :<br>Data wprowadzenia :      | Z<br>13.05                                                               | vykły Rodzaj przelewu :<br>2024 | ELIXIR                                                                           |

Dla każdej operacji z listy prezentowane są następujące informacje:

- Data realizacji,
- Tytuł,
- Status,
- Kwota.

(i) ×

Po kliknięciu w wiersz wybranej płatności wyświetlane są dodatkowe informacje na temat przelewu:

- Nadawca,
- Odbiorca,
- Тур,
- Rodzaj przelewu,
- Data wprowadzenia.

### 3.8. Zmiana statusu e-Faktury

Dla faktur sprzedażowych i zakupowych możemy samodzielnie zmieniać status faktury z opłaconej na nieopłaconą i odwrotnie.

#### 3.8.1. Zbiorcza zmiana statusu e-Faktury

Mamy możliwość zbiorczej zmiany statusu faktury poprzez wybranie faktur z listy (zaznaczenie checkboxów obok danej faktury) i naciśnięcie przycisku [Dodatkowe opcje] dostępnego nad listą faktur.

| e-Fakt                                  | tura (KSeF)                |                              |                                                               |                                                                                                    | X<br>Wystaw fakturę – V                                                                         |
|-----------------------------------------|----------------------------|------------------------------|---------------------------------------------------------------|----------------------------------------------------------------------------------------------------|-------------------------------------------------------------------------------------------------|
| FAKTURY                                 | DYSPOZYCJE FAKTUR          |                              |                                                               |                                                                                                    |                                                                                                 |
| Wyszuk                                  | aj Q                       |                              |                                                               |                                                                                                    | POKAŻ FILTRY 🗸 🗸                                                                                |
| Oznacz                                  | jako opłacona              |                              |                                                               |                                                                                                    |                                                                                                 |
| Poblerz                                 | PDF v v                    | PODNIOT ¥                    | NUMER FAKTURY 🗸                                               | kwota netto 🗸                                                                                                    | V OTTURE ATOWN                                                                                  |
| Poblerz                                 | XML                        | Faktura zakupowa             | FV/zal_11.04.2024-1<br>Nieopłacona                            | 950,31 PLN                                                                                                    | 1000,98 pln                                                                                     |
| Numer KSe<br>Rodzaj fakt<br>Adres sprze | eF :<br>tury :<br>edawcy : | 4329768031203404<br>MALOPOLS | 11-F00C47E95408-91<br>Zalicziowa<br>KA 9.36-002 RZESZÓW<br>PL | Dita wystawiona :<br>Sorzadawca :<br>Typ identyfikatora sprzedowcy :                                                                                                    | 1104.2024<br>BMS 14.11.2023<br>NIP<br>4329768031<br>ZARAC (PRZELEW XWYRKY)<br>DODATIKOWE ORCE ~ |
|                                         | 11.04.2024                 | Faktura zakupowa             | PV/korrozliczeniową_12.04.2024<br>Nieopłacona                 | -87,30 P.N                                                                                                    | - 100,00 PLN 🗸                                                                                  |
| ۲                                       | 11.04.2024                 | Faktura zakupowa             | FV/11.04.24.rozl01<br>Nieoplacona                             | 600,00 PLN                                                                                                    | 600,00 PLN ~                                                                                    |
| ۲                                       | 10.04.2024                 | Faktura zakupowa             | FV/zal_10.04.2024-1<br>Nieoptacona                            | 949,38 pl.n                                                                                                    | 1000,00 pln v                                                                                   |
| D                                       | 10.04.2024                 | Faktura zakupowa             | FV_01_pods_KSEF<br>Nieopłacona                                | 1089,00 PLN                                                                                                    | 1165,23 pln ~                                                                                   |
|                                         |                            |                              | Liczbawierszy: 10 🗸 1-1 i k                                   | <ul> <li></li> <li></li> <li><!--</td--><td></td></li></ul> |                                                                                                 |

Po wybraniu opcji zmiany statusu faktury a następnie wybraniu [Akceptuj] system wyświetla potwierdzenie zmiany statusu wybranych faktur. Na liście faktur zmieniony status jest widoczny od razu dla wybranych faktur.

| FV/zal_11.04.2024-1 |                                                                                                    | 950,31 pln |  |
|---------------------|----------------------------------------------------------------------------------------------------|------------|--|
| FV/zal_10.04.2024-1 | ~                                                                                                  | 949,38 pln |  |
|                     | Potwierdzenie<br>Pałtura sostała oraczowa jako zapłacowa<br>wocie orazmu<br>wiele co lustyr saktur |            |  |

### 3.8.2. Pojedyncza zmiana statusu e-Faktury

Aby zmienić status dla jednej faktury możemy skorzystać z opcji do zbiorczej zmiany status lub skorzystać z przycisku [Dodatkowe opcje] dostępnego po rozwinięciu krótkich szczegółów danej faktury.

| e-Fakti      | ura (KSeF)       |                                      |                                                                            |                                 | ×<br>Wystaw Fakturę →                                                    |
|--------------|------------------|--------------------------------------|----------------------------------------------------------------------------|---------------------------------|--------------------------------------------------------------------------|
| FAKTURY D    | YSPOZYCJE FAKTUR |                                      |                                                                            |                                 |                                                                          |
| Wyszukaj     | Q                |                                      |                                                                            |                                 | POKAŽ FILTRY 🐱                                                           |
| DODATKOWE    | EOPCJE V         |                                      |                                                                            |                                 |                                                                          |
| 0            | DATA SPRZEDAŻY 🐱 | PODMIOT ¥                            | NUMER FACTURY 🗸                                                            | KWOTA NETTO 🗸                   | KWOTA BRUTTO 🗸                                                           |
| 0            | 11.04.2024       | Faktura zakupowa                     | FW/tal_11.04.2024-1<br>Optacons                                            | 950,31 PLN                      | 1000,98 pln                                                              |
| Numer KSeF   |                  | 4329768031-20240411-F20C47E9         | 56DB-91                                                                    | Data wystawienia :              | 11.04.2024                                                               |
| Rodzaj faktu | ry:              | Za                                   | liczkowa                                                                   | Sprzedawca :                    | BMS 14.11.2023                                                           |
| Adres sprzed | lawcy:           | MALOPOLSKA 9 36-002 R                | PL.                                                                        | Typ identyfikatora sprzedawcy : | NIP<br>4329768031                                                        |
|              |                  |                                      |                                                                            |                                 | ZAPŁAC (PRZELEW ZWYKŁY) DODATł<br>Oznacz jako nieopłacona                |
|              |                  |                                      |                                                                            |                                 |                                                                          |
| 0            | 11.04.2024       | Faktura zakupowa                     | PV/korrozliczeniowa_12.04.2024<br>Opłacona                                 | -87,30 PLN                      | - 100,00 PLN Historia platności<br>Pobierz PDF                           |
| 0            | 11.04.2024       | Faktura zakupowa<br>Faktura zakupowa | PV/kornadiczeniowa_12.04.2024<br>Opłacona<br>PV/11.04.24.rad01<br>Opłacona | -87,30 PUN<br>600,00 PUN        | - 100,00 P/N Historia platności<br>Poblerz PDF<br>600,00 P/N Poblerz XML |

Po wybraniu opcji zmiany statusu faktury a następnie wybraniu [Akceptuj] system wyświetla potwierdzenie zmiany statusu wybranej faktury. Na liście faktur zmieniony status jest widoczny od razu.

|  | Detector                                    |  |  |
|--|---------------------------------------------|--|--|
|  | Potwierdzenie                               |  |  |
|  | Paktura zostaka oznaczona jako miezapłacona |  |  |
|  | WRÓC DO LUSTY FAKTUR                        |  |  |
|  | 105.                                        |  |  |
|  |                                             |  |  |
|  |                                             |  |  |
|  |                                             |  |  |
|  |                                             |  |  |
|  |                                             |  |  |
|  |                                             |  |  |
|  |                                             |  |  |
|  |                                             |  |  |
|  |                                             |  |  |

### 3.9. Pobranie danych e-Faktury w formie pliku PDF

W miniaplikacji **e-Faktura (KSeF)** system umożliwia wygenerowanie pliku *PDF* z danymi faktury. Aby pobrać pojedynczą fakturę należy kliknąć w wiersz wybranej faktury i w [DODATKOWE OPCJE] wybrać akcję [POBIERZ PDF]. Opcja jest także dostępna z okna *Szczegóły faktury*.

| e-Faktura (KSeF)          |                            |                                  |                                                     | X<br>Wystaw fakturę                |
|---------------------------|----------------------------|----------------------------------|-----------------------------------------------------|------------------------------------|
| FAKTURY DYSPOZYCJE FAKTUR |                            |                                  |                                                     |                                    |
| Wyszukaj <b>Q</b>         |                            |                                  |                                                     | POKAŻ FILTRY 🗸 🗸                   |
| DODATKOWE OPCJE 🗸 🗸       |                            |                                  |                                                     |                                    |
| 🗋 🛛 DATA SPRZEDAŻY 🗸      | podmiot 🗸                  | NUMER FAKTURY 🗸                  | KWOTA NETTO 🗸                                       | KWOTABRUTTO 🗸                      |
| 27.04.2024                | Faktura sprzedażowa        | F2024/03<br>Nieopłacona          | 3 402,00 pln                                        | 4 184,46 PLN A                     |
| Numer KSeF :              | 9281552172-20240508-371066 | 487580-04                        | Data wystawienia :                                  | 08.05.2024                         |
| Rodzaj faktury :          | P                          | odstawowa                        | Nabywca :                                           | Firma A                            |
| Adres nabywcy :           | ul. Zygmuntowska 59, 26-   | 604 Radom<br>PL                  | Typ identyfikatora nabywcy :                        | NIP<br>1244197790                  |
|                           |                            |                                  | WYSTAW PODOBNĄ                                      | FAKTURE DODAT Oznacz jako opłacona |
|                           |                            |                                  |                                                     | Pobierz PDF                        |
|                           | Lie                        | zzba wierszy: <u>100 ∨</u> 1 - 1 | $  \leftarrow \leftarrow \rightarrow \rightarrow  $ | Pobierz XML                        |
|                           |                            |                                  |                                                     | Szczegóły                          |

System również umożliwia generowanie wizualizacji faktury w formie pliku *PDF*. W tym celu należy w *Szczegółach faktury* w [DODATKOWE OPCJE] wybrać akcję [PODGLĄD PDF].

| :                                          |                                        |                                         |                         |           |                            |                | ×                          | Â                                  |  |
|--------------------------------------------|----------------------------------------|-----------------------------------------|-------------------------|-----------|----------------------------|----------------|----------------------------|------------------------------------|--|
| Szczegóły faktury                          | Krajo                                  | wy Syste                                | m e-Fakt                | ur        |                            |                |                            | WYSTAW PODOBNĄ FAKTURĘ DODATKOWE O |  |
|                                            |                                        |                                         |                         |           |                            |                | Numer faktury              |                                    |  |
| Rodzaj                                     |                                        |                                         |                         |           |                            |                | F2024/03                   |                                    |  |
| Sora                                       |                                        |                                         |                         |           |                            | Fak            | tura podstawowa            |                                    |  |
| - <sub>2</sub> , 1                         |                                        |                                         |                         | Numer KSe | F: 928155217               | 2-20240508-37  | 10664875B0-04              |                                    |  |
|                                            | Sprzeda                                | wca                                     |                         | N         | labywca                    |                |                            |                                    |  |
| N                                          | NIP: 928155                            | 2172                                    |                         | N         | IP: 1244197790             |                |                            |                                    |  |
|                                            | Nazwa: Firm                            | na B                                    |                         | N         | azwa: Firma A              |                |                            |                                    |  |
|                                            | Adres                                  | ska 102 20-077 Lublin                   |                         | A         | dres<br>Zvernuntowska 59-2 | 06-604 Radom   |                            |                                    |  |
| Typ Identy                                 | POLSKA                                 |                                         |                         | P         | DLSKA                      |                |                            |                                    |  |
| Kolejny numer                              | Szczegó                                | łv                                      |                         |           |                            |                |                            |                                    |  |
| Num                                        | Data wysta<br>2024-04-26<br>Kod waluty | <b>wienia, z zastrzeżenien</b><br>: PLN | n art. 106 na ust. 1 us | tawy: M   | iejsce wystawienia:        | F2024/03       |                            |                                    |  |
| Data wystawienia, z zastrzeżeniem art. 106 | Demusia                                |                                         |                         |           |                            |                |                            |                                    |  |
| Warto                                      | Faktura wy                             | stawiona w cennach ne                   | tto w walucie PLN       |           |                            |                |                            |                                    |  |
| Kwota                                      | Lp.                                    | Nazwa towaru lub<br>usługi              | Cena jedn. netto        | llość     | Jedn.                      | Stawka podatku | Wartość<br>sprzedaży netto |                                    |  |
| Mastal                                     | 1                                      | monitor                                 | 567                     | 6         | szt                        | 23%            | 3 402,00                   |                                    |  |
| war tus                                    |                                        |                                         |                         |           | Kwota na                   | leżności ogółe | m: 4 184,46 PLN            |                                    |  |
| ozycje na fakturze                         | Podsum                                 | iowanie stawek                          | podatku                 |           |                            |                |                            | •                                  |  |
|                                            |                                        |                                         |                         |           |                            |                |                            |                                    |  |

Aby pobrać archiwum ZIP z plikami PDF należy zaznaczyć faktury i w panelu akcji zbiorczych wybrać akcję [Pobierz PDF].

| e-Faktura (KSeF)          |                     |                         |               | X<br>Wystaw fakturę V |
|---------------------------|---------------------|-------------------------|---------------|-----------------------|
| FAKTURY DYSPOZYCJE FAKTUR |                     |                         |               |                       |
| Wyszukaj Q                |                     |                         |               | POKAŻ FILTRY 🗸        |
| Oznacz jako opłacona      |                     |                         |               |                       |
| Pobierz PDF               | PODMIOT 🗸           | NUMER FAKTURY 🗸         | KWOTA NETTO 🗸 | KWOTA BRUTTO 🗸        |
| Pobierz XML               | Faktura sprzedażowa | F2024/03<br>Nieopłacona | 3 402,00 pln  | 4 184,46 pln 🗸        |

### 3.10. Eksport e-Faktury do pliku XML

W miniaplikacji **e-Faktura (KSeF)** system daje możliwość pobrania faktury w formacie *XML*. Aby pobrać pojedynczą fakturę należy kliknąć w wiersz wybranej faktury i w [DODATKOWE OPCJE] wybrać akcję [POBIERZ XML]. Opcja jest także dostępna z okna *Szczegóły faktury*.

| e-Faktura (KSeF)                                    |                                                             |                                           |                                                                 | X<br>Wystaw fakturę v                           |
|-----------------------------------------------------|-------------------------------------------------------------|-------------------------------------------|-----------------------------------------------------------------|-------------------------------------------------|
| FAKTURY DYSPOZYCJE FAKTUR<br>Wyszukaj Q             |                                                             |                                           |                                                                 | POKAŽ FILTRY 🗸                                  |
| DODATKOWE OPCJE 🗸 🗸                                 |                                                             |                                           |                                                                 |                                                 |
| DATA SPRZEDAŻY 🗸                                    | PODMIOT 🗸                                                   | NUMER FAKTURY 🗸                           | KWOTA NETTO 🗸                                                   | KWOTA BRUTTO 🗸                                  |
| 27.04.2024                                          | Faktura sprzedażowa                                         | F2024/03<br>Nieopłacona                   | 3 402,00 pln                                                    | 4 184,46 PLN                                    |
| Numer KSeF :<br>Rodzaj faktury :<br>Adres nabywcy : | 9281552172-20240508-371066<br>P<br>ul. Zygmuntowska 59, 26- | 4875B0-04<br>odstawowa<br>604 Radom<br>PL | Data wystawienia :<br>Nabywca :<br>Typ Identyfikatora nabywcy : | 08.05.2024<br>Firma A<br>NIP<br>1244197790      |
|                                                     |                                                             |                                           | WYSTAW PODOBN                                                   | AFAKTURE DODAT Oznacz jako opłac<br>Pobierz PDF |
|                                                     | Li                                                          | zzba wierszy: <u>100 ∨</u> 1-1            | $  \leftarrow \leftrightarrow \rightarrow \rightarrow  $        | Poblerz XML                                     |
|                                                     |                                                             |                                           |                                                                 | Szczegóły                                       |

Aby pobrać archiwum *ZIP* z plikami *XML* należy zaznaczyć faktury i w **panelu akcji zbiorczych** wybrać akcję [Pobierz XML].

| e-Faktura (KSeF)          |                     |                         |               | X<br>Wystaw fakturę V |
|---------------------------|---------------------|-------------------------|---------------|-----------------------|
| FAKTURY DYSPOZYCJE FAKTUR |                     |                         |               |                       |
| Wyszukaj C                | 2                   |                         |               | POKAŻ FILTRY 💙        |
| Oznacz jako opłacona      |                     |                         |               |                       |
| Poblerz PDF               | PODMIOT 🗸           | NUMER FAKTURY 🗸         | KWOTA NETTO 🗸 | KWOTA BRUTTO 🗸        |
| Poblerz XML               | Faktura sprzedażowa | F2024/03<br>Nieopłacona | 3 402,00 pln  | 4 184,46 pln 🗸        |

# Rozdział 4. Lista dyspozycji e-Faktur

### 4.1. Przeglądanie listy dyspozycji e-Faktur

W miniaplikacji e-Faktura (KSeF) w zakładce Dyspozycje faktur prezentowana jest lista dyspozycji faktur do wysłania do KSeF.

Dla każdej dyspozycji faktury z listy prezentowane są następujące informacje:

- Data sprzedaży,
- Status,
- Numer faktury,
- Kwota netto,
- Kwota brutto.

Po kliknięciu w wiersz wybranej dyspozycji faktury wyświetlane są dodatkowe informacje na temat faktury:

- Rodzaj faktury,
- Nabywca,
- Adres nabywcy,
- Typ identyfikatora nabywcy,

| e-Faktura (KSeF)                    |                    |                                       |                                                     | X<br>Wystaw Fakture            |
|-------------------------------------|--------------------|---------------------------------------|-----------------------------------------------------|--------------------------------|
| FAKTURY DYSPOZYCJE FAKTUR           |                    |                                       |                                                     |                                |
| Wyszukaj Q                          |                    |                                       |                                                     | POKAŻ FILTRY 🗸 🗸               |
| 🗋 🛛 DATA SPRZEDAŻY 🗸                | STATUS 🗸           | NUMER FAKTURY 🗸                       | KWOTANETTO 🗸                                        | KWOTA BRUTTO 🗸                 |
| 26.04.2024                          | Gotowy do wysłania | F2023/06                              | 3 402,00 pln                                        | 4 184,46 PLN                   |
| Rodzaj faktury :<br>Adres nabywcy : | ul. Zygmuntowska   | Podstawowa<br>959, 26-604 Radom<br>PL | Nabywca :<br>Typ identyfikatora nabywcy :           | Firma A<br>NIP<br>1244197790   |
|                                     |                    |                                       | WYSTAW POD                                          | OBNĄ FAKTURĘ DODATKOWE OPCJE 🗸 |
|                                     |                    | Liczba wierszy: 10 🔻 1 - 1            | $  \leftarrow \leftarrow \rightarrow \rightarrow  $ |                                |

Lista dyspozycji faktur jest stronicowana. Przejście do kolejnych stron następuje poprzez wybór przycisków nawigacyjnych znajdujących się pod listą. Na liście działa sortowanie według **Daty sprzedaży**, **Statusu**, **Numeru faktury** oraz **Kwoty netto** lub **Kwoty brutto**.

### 4.2. Akcje na pojedynczej dyspozycji e-Faktury

Po rozwinięciu wybranej dyspozycji faktury dostępne są opcje:

- [WYSTAW PODOBNA FAKTURE],
- [DODATKOWE OPCJE]:
  - Wyślij umożliwia wysłanie dyspozycji faktury do KSeF,
  - Usuń usunięcie dyspozycji faktury,
  - Pobierz PDF umożliwia pobranie danych faktury w formie pliku PDF,
  - Szczegóły prezentacja szczegółów faktury.

| e-Faktura (KSeF)                    |                     |                                    |                                                              | X<br>Wystaw Fakturę - V      |
|-------------------------------------|---------------------|------------------------------------|--------------------------------------------------------------|------------------------------|
| FAKTURY DYSPOZYCJE FAKTUR           |                     |                                    |                                                              |                              |
| Wyszukaj <b>Q</b>                   |                     |                                    |                                                              | POKAŻ FILTRY 🗸               |
| 🗋 DATA SPRZEDAŻY 🗸                  | STATUS 🗸            | NUMER FAKTURY 🗸                    | KWOTA NETTO 🗸                                                | KWOTA BRUTTO 🗸               |
| 26.04.2024                          | Gotowy do wysłania  | F2023/06                           | 3 402,00 pln                                                 | 4 184,46 PLN                 |
| Rodzaj faktury :<br>Adres nabywcy : | ul. Zygmuntowska 59 | Podstawowa<br>, 26-604 Radom<br>PL | Nabywca :<br>Typ identyfikatora nabywcy :                    | Firma A<br>NIP<br>1244197790 |
|                                     |                     |                                    | WYSTAW PODOB                                                 | NA FAKTURE DODAT Wyślij      |
|                                     |                     |                                    |                                                              | Usuń                         |
|                                     |                     | Liczba wierszy: 10 💙 1 - 1         | $\mid \leftarrow  \leftarrow  \rightarrow  \rightarrow \mid$ | Pobierz PDF                  |
|                                     |                     |                                    |                                                              | Szczegóły                    |

### 4.3. Akcje zbiorcze na liście dyspozycji e-Faktur

Na liście dyspozycji faktur z lewej strony wiersza znajdują się kwadraty (checkbox) umożliwiające zaznaczenie poszczególnych pozycji.

Zaznaczenie dyspozycji faktur wykorzystywane jest podczas korzystania z **panelu akcji zbiorczych** znajdującego się nad tabelą. Jest to przycisk [DODATKOWE OPCJE], który zawiera akcje:

- Wyślij wysłanie wybranych dyspozycji faktur do KSeF,
- Usuń usunięcie wybranych dyspozycji faktur.

| e-Faktura (KSeF)          |                    |                 |               | X<br>WYSTAW FAKTURĘ V |
|---------------------------|--------------------|-----------------|---------------|-----------------------|
| FAKTURY DYSPOZYCJE FAKTUR |                    |                 |               |                       |
| Wyszukaj <b>Q</b>         |                    |                 |               | POKAŻ FILTRY 🗸 🗸      |
| Wyślij                    |                    |                 |               |                       |
| Usuń                      | STATUS 🗸           | NUMER FAKTURY 🗸 | KWOTA NETTO 🗸 | KWOTA BRUTTO 🤝        |
| 26.04.2024                | Gotowy do wysłania | F2023/06        | 3 402,00 pln  | 4 184,46 pln 🗸 🗸      |
|                           |                    |                 |               |                       |

 $\label{eq:Liczba wierszy: 10 v 1-1} \text{Liczba wierszy: } \begin{array}{ccc} 10 & \texttt{v} & \\ 1 \cdot 1 & \texttt{l} \leftarrow & \leftarrow & \rightarrow \texttt{l} \end{array}$ 

### 4.4. Filtrowanie listy dyspozycji e-Faktur

W celu zawężenia prezentacji listy dyspozycji faktur, mamy możliwość zastosowania filtrów: prostego oraz zaawansowanego.

|                           |                                  |                                                            |                                                                                                    | WYSTAW FAKTURĘ 🗸                                                                                                    |
|---------------------------|----------------------------------|------------------------------------------------------------|----------------------------------------------------------------------------------------------------|----------------------------------------------------------------------------------------------------|
|                           |                                  |                                                            |                                                                                                    |                                                                                                    |
|                           |                                  |                                                            |                                                                                                    | UKRYJ FILTRY                                                                                                    |
| at:                       | Rodzaj faktury:                  | Status:                                                    | Kwota:                                                                                                |                                                                                                    |
| 12.04.2024 - 🖬 13.05.2024 | Wszystkie                        | 🖌 Gotowy do wysłania, Oczekujący 💙                         | Netto Brutto                                                                                          |                                                                                                    |
|                           |                                  |                                                            |                                                                                                    |                                                                                                    |
|                           |                                  |                                                            |                                                                                                    | FILTRUJ                                                                                                    |
| 2                         | at:<br>12.04.2024 - 🗂 13.05.2024 | at: Rodzaj faktury:<br>12.04.2024 - 🛅 13.05.2024 Wszystkie | at: Rodzaj faktury: Status:<br>12.04.2024 - 💼 13.05.2024 Wszystkie 💌 Gotowy do wysłania, Oczekujący 🗴 | at: Rodzaj faktury: Status: Kwota:<br>12.04.2024 - 🖆 13.05.2024 Wszystkie 🗸 Gotowy do wysłania, Oczekujący 🗴 🖲 Netto 🕞 Brutto |

Filtr prosty umożliwia wyszukanie po numerze faktury. W tym celu należy wpisać w polu do wyszukiwania z Q ikoną numer faktury oraz nacisnąć przycisk [ENTER].

Aby powrócić do pełnej listy dyspozycji faktur należy kliknąć w

× ikonę w polu wyszukiwania.

Użycie przycisku [POKAŻ FILTRY] umożliwia ustawienie filtru zaawansowanego dla następujących pól:

- Ostatnie ... dni liczba dni poprzedzających datę bieżącą, dla których ma zostać zaprezentowana lista dyspozycji faktur, domyślnie 30 dni,
- Zakres dat zakres dat, dla których ma zostać wyświetlona lista dyspozycji faktur, od miesiąca wstecz do daty bieżącej. Kliknięcie w obszar pól z datami otwiera okno kalendarza, za pomocą, którego można określić zakres dat,

| Ρ      | W     | Ś  | С  | Ρ  | S  | Ν  |  |
|--------|-------|----|----|----|----|----|--|
| Wrz 2  | 023 > |    |    | 1  | 2  | 3  |  |
| 4      | 5     | 6  | 7  | 8  | 9  | 10 |  |
| 11     | 12    | 13 | 14 | 15 | 16 | 17 |  |
| 18     | 19    | 20 | 21 | 22 | 23 | 24 |  |
| 25     | 26    | 27 | 28 | 29 | 30 |    |  |
| Paź 20 | )23 > |    |    |    |    | 1  |  |

- Rodzaj faktury pole zwierające rodzaje faktur:
  - Wszystkie,
  - Podstawowa,
  - Zaliczkowa,
  - Rozliczeniowa,
  - Korygująca fakturę podstawową,
  - Korygująca fakturę zaliczkową,

- Korygująca fakturę rozliczeniową,
- Korygująca korekta zbiorcza,
- Status pole zwierające statusy dyspozycji faktur:
  - Wszystkie,
  - Gotowy do wysłania,
  - Oczekujący na wysyłkę,
  - Przetwarzany,
  - Dodany,
  - Odrzucony,
- Kwota:

.

- ♦ Netto,
- ♦ Brutto,
- Kwota od, Kwota do zakres kwot (od do), dla których ma zostać wyświetlona lista dyspozycji faktur.

Zastosowanie filtru zaawansowanego aktywuje się za pomocą przycisku [FILTRUJ].

# 4.5. Podgląd szczegółów dyspozycji e-Faktury

Aby z listy dyspozycji faktur przejść do szczegółów wybranej dyspozycji należy kliknąć w obszar wybranego wiersza i w [DODATKOWE OPCJE] wybrać przycisk [SZCZEGÓŁY]. Wyświetlane jest wówczas okno prezentujące szczegółowe informacje dla dyspozycji faktury:

#### Szczegóły faktury

<

WYSTAW PODOBNĄ FAKTURĘ DODATKOWE OPCJE

| Rodzaj faktury:                                                | Podstawowa                                             |
|----------------------------------------------------------------|--------------------------------------------------------|
| Sprzedawca:                                                    | Firma B<br>ul. Warszawska 102, 20-077 Lublin<br>POLSKA |
| NIP:                                                           | 9281552172                                             |
| Nabywca:                                                       | Firma A<br>ul. Zygmuntowska 59, 26-604 Radom<br>POLSKA |
| Typ identyfikatora:                                            | NIP<br>1244197790                                      |
| Kolejny numer faktury:                                         | F2023/06                                               |
| Status:                                                        | Gotowy do wysłania                                     |
| Data wystawienia, z zastrzeżeniem art. 106na<br>ust. 1 ustawy: | 26.04.2024                                             |
| Wartość netto:                                                 | 3 402,00 PLN                                           |
| Kwota podatku:                                                 | 782,46 PLN                                             |
| Wartość brutto:                                                | 4 184,46 PLN                                           |
|                                                                |                                                        |

#### Pozycje na fakturze

| NAZWA TOWARU LUB USŁUGI     |                        | ILOŚĆ         | CENA NETTO     | WARTOŚĆ NETTO     | STAWKA PODATKU |
|-----------------------------|------------------------|---------------|----------------|-------------------|----------------|
| monitor<br>Miara: szt       |                        | 6             | 567,00         | 3 402,00          | 23%            |
| Podsumowanie stawek podatku |                        |               |                |                   |                |
|                             |                        | WARTOŚĆ NETTO | STAWKA PODATKU | KWOTA PODATKU     | WARTOŚĆ BRUTTO |
|                             |                        | 3 402,00      | 23%            | 782,46            | 4 184,46       |
|                             | Razem:                 | 3 402,00      |                | 782,46            | 4 184,46       |
|                             |                        |               |                |                   |                |
| Historia dyspozycji faktury |                        |               |                |                   |                |
| DATAZDARZENIA               | TREŚĆ                  |               |                | INICJATOR         |                |
| 13.05.2024 12:51:16         | Dodanie dyspozycji     |               |                | ANDRZEJ MAJKOWSKI |                |
| 13.05.2024 12:51:30         | Autoryzacja dyspozycji |               |                | ANDRZEJ MAJKOWSKI |                |

Dostępna opcja [DODATKOWE OPCJE] umożliwia:

- Wyślij umożliwia wysłanie dyspozycji faktury do KSeF,
- Usuń usunięcie dyspozycji faktury,
- Pobierz PDF umożliwia pobranie danych faktury w formie pliku PDF,
- **Podgląd PDF** wizualizacja faktury w formie pliku PDF.

Z poziomu szczegółów dyspozycji faktury mamy możliwość podglądu informacji o akcjach jakie miały miejsce na danej dyspozycji (np. dodanie dyspozycji). Sekcja zawiera informacje o imieniu i nazwisku Użytkownika, który daną akcję wykonał oraz dacie i godzinie, w której akcja nastąpiła.

| Historia dyspozycji faktury |                        |                   |
|-----------------------------|------------------------|-------------------|
| DATA ZDARZENIA              | TREŚĆ                  | INICIATOR         |
| 13.05.2024 12:51:16         | Dodanie dyspozycji     | ANDRZEJ MAJKOWSKI |
| 13.05.2024 12:51:30         | Autoryzacja dyspozycji | ANDRZEJ MAJKOWSKI |

### 4.6. Wysłanie dyspozycji e-Faktury do KSeF

Po wprowadzeniu danych danej faktury i wybraniu opcji [Autoryzuj i wyślij] dyspozycja faktury jest od razu wysyłana do KSeF, natomiast po wybraniu opcji [Autoryzuj], dyspozycja trafia na listę dyspozycji w statusie *Gotowy do wysłania*.

| e-Faktu    | ra (KSeF)        |                    |                                                                                                    |                | WYSTAW FAKTURE | × |
|------------|------------------|--------------------|----------------------------------------------------------------------------------------------------|----------------|----------------|---|
| FAKTURY DY | SPOZYCJE FAKTUR  |                    |                                                                                                    |                |                |   |
| Wyszukaj   | ٩                |                    |                                                                                                    |                | POKAŽ FILTRY   | • |
| 0          | DATA SPRZEDAŻY 🐱 | STATUS 🗸           | NUMER FACTURY 🛩                                                                                              | KOWOTA NETTO 🤜 | KWOTA BRUTTO 🗸 |   |
| 0          | 10.05.2024       | Gotowy do wysłania | FV/01/01/2024                                                                                                | 1 200,00 PLN   | 1 296,00 PLN   | ~ |
|            |                  |                    | License when by: $\frac{10}{2}$ .<br>1-1 $ \psi_{-}\psi_{-}\psi_{-}\psi_{-}\psi_{-}\psi_{-}\psi_{-}\psi_{-}$ |                |                |   |

Aby wysłać taką dyspozycję faktury do KSeF, należy na takiej dyspozycji wybrać opcję [Wyślij], który znajduje się w opcjach dodatkowych na krótkich szczegółach dyspozycji, a następnie zaakceptować wysłanie poprzez przycisk [Akceptuj].

| e-Faktura (KSeF)                  |                    |                                                        |                                            |               | ×<br>Wysławfantunę v               |
|-----------------------------------|--------------------|--------------------------------------------------------|--------------------------------------------|---------------|------------------------------------|
| FAKTURY DYSPOZYCJE FAKTUR         |                    |                                                        |                                            |               |                                    |
| Wyszukaj Q                        |                    |                                                        |                                            |               | POKAŽ FILTRY 👒                     |
| DATA SPRZEDAŻY 🗸                  | STATUS 🗸           | NUMER BACTURY 🐱                                        |                                            | kwota.netto 🐱 | KONOTA BRUTTO 🗸                    |
| 0 10.05.2024                      | Gotowy do wysłania | FV/01/01/2024                                          |                                            | 1 200,00 PLN  | 1296,00 PLN                        |
| Rodzaj faktury:<br>Adres nabywcy: |                    | Podstawowa<br>ul. Mioślewiczs 2<br>98-100 Krałdw<br>PL | Nabywca :<br>Typi identyfikatora nabywcy : |               | Firma bestowa<br>NIP<br>4180035480 |
|                                   |                    |                                                        |                                            |               | WYSTAW PODDENĄ FAKTURĘ DOC Wysfij  |
|                                   |                    | Lizzba wierzny: 10 👻 1-1                               | lé é ⇒ ⇒l                                  |               | Usuń<br>Poblerz PDF<br>Szczegsky   |

Po poprawnej akceptacji wysłania dyspozycji faktury do KSeF, system prezentuje odpowiedni komunikat informujący o poprawności wysyłki dyspozycji.

| NIP<br>4180553480  |                                                                  |  |  |
|--------------------|------------------------------------------------------------------|--|--|
| FV/01/01/2024      | ~                                                                |  |  |
| Cotowy do wysłania |                                                                  |  |  |
| 10.05.2024         | Potwierdzenie                                                    |  |  |
| 5 200.00 ALM       | Dyspozycja faktury została wysłana do Krajowego systemu e-Faktur |  |  |
| 96,00 Rus          | WBOCDOPILIPEU                                                    |  |  |
| 1.296.00 PD 1      | WROC DO LISTY DYSPOZYCJI FAKTUR                                  |  |  |
|                    |                                                                  |  |  |
|                    |                                                                  |  |  |
|                    |                                                                  |  |  |
|                    |                                                                  |  |  |
|                    |                                                                  |  |  |
|                    |                                                                  |  |  |
|                    |                                                                  |  |  |
|                    |                                                                  |  |  |
|                    |                                                                  |  |  |

Wysłana dyspozycja faktury do KSeF na liście dyspozycji faktur jest w statusie Dodany.

# 4.7. Usunięcie dyspozycji e-Faktury

Dla dyspozycji faktury w statusie Gotowy do wysłania mamy możliwość usunięcia takiej dyspozycji.

Aby to zrobić, należy wybrać przycisk [Usuń], który znajduje się w opcjach dodatkowych w krótkich szczegółach dyspozycji a następnie zaakceptować usunięcie poprzez przycisk [Akceptuj].

| e-Faktura (KSeF)                 |                    |                                                      |                                              | ×<br>WYSTAWFARTURE ×               |
|----------------------------------|--------------------|------------------------------------------------------|----------------------------------------------|------------------------------------|
| FAKTURY DYSPOZYCJE FAKTUR        |                    |                                                      |                                              |                                    |
| Wyszukaj Q                       |                    |                                                      |                                              | POKAZ FILTRY 👒                     |
| O DATA SPRZEDAŻY 🗸               | STATUS 🗸           | NUMER FARTURY 🛩                                      | kwota.neitto 🐱                               | KOWOTA BRUTTO 🤟                    |
| 0 10.05.2024                     | Gotowy do wysiania | FV/02/01/2024                                        | 1 200,00 PLN                                 | 1296,00 PLN                        |
| Rođaj faktury:<br>Adres nabywcy: |                    | Podstawowa<br>ul Mickewiczs12<br>98-100 Kraków<br>PL | Naboros :<br>Tygi lajentyfikasora naborosy : | Firms testows<br>NB<br>450033460   |
|                                  |                    |                                                      |                                              | WYSTAW PODORINA FAKTURE DOC Wysfij |
|                                  |                    |                                                      |                                              | Usuk                               |
|                                  |                    | Liezba wierszy: 10 v. 1-1                            | 16 6 9 91                                    | Poblerz PDF<br>Soczegóły           |
|                                  |                    |                                                      |                                              |                                    |

Po poprawnym usunięciu system prezentuje odpowiedni komunikat potwierdzający usunięcie dyspozycji z listy.

|  | ~                                   |  |  |
|--|-------------------------------------|--|--|
|  |                                     |  |  |
|  | Potwierdzenie                       |  |  |
|  | Dyspozycja faktury została usunięta |  |  |
|  | WROCDO PULIPITU                     |  |  |
|  | WRÓC DO LISTY DYSPOZYCJI FAKTUR     |  |  |
|  |                                     |  |  |
|  |                                     |  |  |
|  |                                     |  |  |
|  |                                     |  |  |
|  |                                     |  |  |
|  |                                     |  |  |
|  |                                     |  |  |
|  |                                     |  |  |
|  |                                     |  |  |

### 4.8. Wystaw podobną fakturę

Możemy wystawić fakturę podobną do już istniejącej faktury na liście. Służy do tego przycisk [Wystaw podobną fakturę] dostępny po rozwinięciu krótkich szczegółów faktury na liście faktur lub na liście dyspozycji faktur.

| e-Faktura (KSeF)                                    |                                                          |                                                                                              |                                                                     | X<br>Wysławfarture v                             |
|-----------------------------------------------------|----------------------------------------------------------|----------------------------------------------------------------------------------------------|---------------------------------------------------------------------|--------------------------------------------------|
| FARTURY DYSPOZYCJE FARTUR                           |                                                          |                                                                                              |                                                                     |                                                  |
| Wyszukaj                                            |                                                          |                                                                                              |                                                                     | UKRO FETRY                                       |
| Ostatnie: Zak<br>a 30 dni                           | es des: Podmiot:<br>14.04.2024 - E 13.05.2024 Vizzystike | Statua: Kiwota:<br>Wyberz v Reto O Brutto                                                    | Kwota od : Kwota do :                                               | FRIRM                                            |
| DODATIKOWE OPCJE 🗸                                  |                                                          |                                                                                              |                                                                     |                                                  |
| O DATA SPRZED                                       | 2r v FOOMOT v                                            | NUMER FAILTURY 🗢                                                                             | konota netto 🗸                                                      | IONOTABRUTTO 🗸                                   |
| 26.04.2024                                          | Faktura sprzed sżowa                                     | FV_borned_euro<br>Nieopiacona                                                                | -21,07 EUR                                                          | -50.00 EUR                                       |
| Numer KSeF :<br>Rođzaj faktury :<br>Adres nabywcy : |                                                          | PT0199194-0004-VICALO-AP00000074F-53<br>Konyayiga - Astuny-valitaniong<br>U tastosa 84<br>PL | Data vojstavniknik :<br>Nabyvna :<br>Typ i dentjefkadora nabyvnoj : | 24.04.2004<br>tatitory Romak<br>NP<br>3471721144 |
|                                                     |                                                          |                                                                                              |                                                                     | WYSTAW PODOBNĄ FAKTURĘ DODATKOWE OPCJE V         |
| 25.04.2024                                          | Faktura sprzedażowa                                      | FV_25.04.2024rozliczeniowa<br>Nikopłacona                                                    | - 103,17 rux                                                        | - 100,00 EUR 🗸 🗸                                 |
| 23.04.2024                                          | Faktura sprzedażowa                                      | FV<br>Nieoplacona                                                                            | 46,00 PLN                                                           | 56.12 PLN 🗸                                      |
| 22.04.2024                                          | Faktura sprzedażowa                                      | FV_za/2204_01-wystew podobnązmi<br>Nieopiscona                                               | 4 854,51 PUN                                                        | 4 999,98 PUN 🗸                                   |
| 22.04.2024                                          | Faktura sprzedażowa                                      | FV_za/2204_01-wystaw podobną<br>Nisopiacona                                                  | 4 854,51 PLN                                                        | 4 999,98 PLN 🗸                                   |
| 22.04.2024                                          | Faktura sprzedażowa                                      | FV_pod/2204_01<br>Nikopitacona                                                               | 64,00 PLN                                                           | 69,12 PLN 🗸                                      |

Po wybraniu przycisku [Wystaw podobną fakturę] na danej fakturze otwiera się formularz nowej faktury z uzupełnionymi danymi faktury, które możemy dowolnie edytować. W przypadku gdy numer faktury jest taki sam jak numer istniejącej faktury, system przy polu *Kolejny numer faktury* wyświetla komunikat informacyjny.

| Adres (kontynuacja):                                                               | 98-100 Rzeszów                                 |                      |                       |
|------------------------------------------------------------------------------------|------------------------------------------------|----------------------|-----------------------|
|                                                                                    |                                                |                      |                       |
| Kraj:                                                                              | POLSKA                                         |                      |                       |
|                                                                                    |                                                |                      |                       |
| Sprzedawca                                                                         |                                                |                      |                       |
| Czy dane sprzedawcy uległy zmianie w stosunku do danych w fakturze<br>koryzowanej: | 🔿 Tak 🖲 Nie                                    |                      |                       |
| NIP:                                                                               | 9761991842                                     |                      |                       |
|                                                                                    | 500 44 Div 5 77 40 0000                        |                      |                       |
| imię i nazwisko lub nazwa:                                                         | FIRMA BM5 27.10.2022                           |                      |                       |
| Adres:                                                                             | ul. KWIATOWA 65 RZESZÓW                        |                      |                       |
| Adres (kontynuscja):                                                               |                                                |                      |                       |
|                                                                                    |                                                |                      |                       |
| Kraj:                                                                              | POLSKA v                                       |                      |                       |
|                                                                                    |                                                |                      |                       |
| Szczegóły faktury                                                                  |                                                |                      |                       |
|                                                                                    |                                                |                      |                       |
| Kalejny numer faktury:                                                             | PV_k8F_01_2024                                 |                      |                       |
|                                                                                    | Faktura o numerze Fv_kor_01_2024 już istnieje. |                      |                       |
|                                                                                    | Czy na pewno chcesz wystawić fakturę z takim   |                      |                       |
|                                                                                    | samym numerem?                                 |                      |                       |
| Data wystawienia, z zastrzeżeniem art. 10óna ust. 1 ustawy:                        | Dzislaj, 13.05.2024                            |                      |                       |
| Miejsce wystawienia:                                                               | Rzeszów                                        |                      |                       |
|                                                                                    |                                                |                      |                       |
| Okres, którego dotyczy rabat:                                                      | 9-10                                           |                      |                       |
|                                                                                    |                                                |                      |                       |
| Faktura wystawiona w cenach:                                                       | Netto O Brutto                                 |                      |                       |
| Kod waluty:                                                                        | PLN ~                                          |                      |                       |
|                                                                                    |                                                |                      |                       |
|                                                                                    |                                                |                      |                       |
| Rabat                                                                              |                                                |                      | DODAJ KOLEJNY RABAT   |
|                                                                                    |                                                |                      |                       |
| KWOTARABATU                                                                        | STAWKA PODATIKU                                | WARTOŚĆ RABATU NETTO | WARTOŚĆ RABATU BRUTTO |
|                                                                                    |                                                |                      |                       |

### 4.9. Pobranie danych e-Faktury w formie pliku PDF

W zakładce *Dyspozycje faktur* system umożliwia wygenerowanie pliku *PDF* z danymi pojedynczej dyspozycji faktury. Aby pobrać plik należy kliknąć w wiersz wybranej dyspozycji faktury i w [DODATKOWE OPCJE] wybrać akcję [POBIERZ PDF]. Opcja jest także dostępna z poziomu *Szczegółów dyspozycji faktury*.

| e-Faktura (KSeF)                    |                     |                                     |                                                     | ↔ Wystaw Fakture             |
|-------------------------------------|---------------------|-------------------------------------|-----------------------------------------------------|------------------------------|
| FAKTURY DYSPOZYCJE FAKTUR           |                     |                                     |                                                     |                              |
| Wyszukaj <b>Q</b>                   |                     |                                     |                                                     | POKAŻ FILTRY 🗸 🗸             |
| DATA SPRZEDAŻY 🗸                    | STATUS 🗸            | NUMER FAKTURY 🗸                     | KWOTA NETTO 🗸                                       | KWOTA BRUTTO 🗸               |
| 26.04.2024                          | Gotowy do wysłania  | F2023/06                            | 3 402,00 PLN                                        | 4 184,46 PLN                 |
| Rodzaj faktury :<br>Adres nabywcy : | ul. Zygmuntowska 51 | Podstawowa<br>9, 26-604 Radom<br>PL | Nabywca :<br>Typ identyfikatora nabywcy :           | Firma A<br>NIP<br>1244197790 |
|                                     |                     |                                     | WYSTAW PODC                                         | dodat<br>Wyślij              |
|                                     |                     |                                     |                                                     | Usuń                         |
|                                     |                     | Liczba wierszy: 10 💙 1 - 1          | $  \leftarrow \leftarrow \rightarrow \rightarrow  $ | Pobierz PDF                  |
|                                     |                     |                                     |                                                     | Szczegóły                    |

System również umożliwia generowania wizualizacji faktury w formie pliku *PDF*. W tym celu należy w szczegółach dyspozycji faktury w [DODATKOWE OPCJE] wybrać akcję [PODGLĄD PDF].

|                              | Krajowy System e-Faktur                                                                                                    | ×                                      |  |  |
|------------------------------|----------------------------------------------------------------------------------------------------|----------------------------------------|--|--|
| Podsta                       |                                                                                                    | Numer faktury                          |  |  |
| Firma E<br>ul. Wan<br>POLSK  | Fa                                                                                                    | ktura podstawowa                       |  |  |
| 928155                       | Sprzedawca Nabywca                                                                                                    |                                        |  |  |
| Firma A<br>ul. Zygr<br>POLSK | NIP:9281552172 NIP:1241197750<br>Nazwai:Frma 8 Nazwai:Frma A<br>Adres Adres Adres                                                                 |                                        |  |  |
| NIP<br>124419                | Pul Verzawska 102, 20-077 Lublin ul. žygmuntovska 59, 26-604 Radom<br>POLSKA POLSKA                                                               |                                        |  |  |
| F2023/                       | Szczegóły                                                                                                    |                                        |  |  |
| Gotow<br>26.04.2             | Data wystawienia, z zastrzeżeniem art. 106 na ust. 1 ustawy. Miejsce wystawienia: rzeszow 2024-04-26<br>Kod waluty FUN                            | 7                                      |  |  |
| 3 402,0                      | Pozvcie                                                                                                    |                                        |  |  |
| 782,46                       | Faktura wystawiona w cennach netto w walucie PLN                                                                                                  |                                        |  |  |
| 4 184,4                      | Lp. Nazwa towaru lub Cena jedn. netto llošć Jedn. Stawica podatku uslugi 1. monitor 667 0. sz. 236.                                               | Wartość<br>sprzedaży netto<br>3.402.00 |  |  |
|                              | Kwota należności ogółe                                                                                                    | em: 4 184,46 PLN                       |  |  |
|                              | Podsumowanie stawek podatku                                                                                                    |                                        |  |  |
|                              | Lp.         Stawks podstku         Knots netto         Knots podstku         Knots           1         23% Mo 22%         3 402.00         782.46 | 4 184,46                               |  |  |
|                              |                                                                                                    |                                        |  |  |
|                              |                                                                                                    |                                        |  |  |
|                              |                                                                                                    |                                        |  |  |

# Rozdział 5. Wystawienie e-Faktury

Do wystawienia nowej faktury służy przycisk [Wprowadź fakturę] dostępny po naciśnięciu przycisku [Wystaw fakturę] w miniaplikacji faktury (KSeF).

|                           |                             | ×                |
|---------------------------|-----------------------------|------------------|
| e-Faktura (KSeF)          |                             | Wprowadź fakturę |
| FARTURY DYSPOZYCJE FARTUR |                             | Wczytaj fakturę  |
| Wyzzokaj Q                |                             | POKAZ FILTRY 🐱   |
|                           | Q                           |                  |
|                           | Brak faktur do vyšnietšenia |                  |

Mamy możliwość wprowadzenia faktury:

- Podstawowej domyślny ustawiony rodzaj faktury,
- Zaliczkowej,
- Rozliczeniowej,
- Korygującej fakturę podstawową,
- Korygującej fakturę zaliczkową,
- Korygującej fakturę rozliczeniową,
- Korygującej korekta zbiorcza.

| <<br>Nowa e-Faktura                       |                                                                    |  |
|-------------------------------------------|--------------------------------------------------------------------|--|
| Rodzaj faktory<br>Rodzaj formularza       | Podstawowa<br>Zaliczkowa<br>Boziczawiowa                           |  |
| Nabywca<br>Тур Identyfikatora             | Korygująca - fakturę podstawową<br>Korygująca - fakturę zaliczkową |  |
| NIP<br>Imigʻi nazvisko lub nazva<br>Adres | Wylsz NiB<br>Wyłaz Imię i nazwisko lub nazwę<br>–<br>Wylsz adnes   |  |
| Adres (kortynuszja)<br>Kraj               | Wpisz adres POLSKA                                                 |  |
| Sprzedawca                                | 9761991842                                                         |  |
| lmigi nazvisio lub nazva<br>Adres         | FIRMA BMS 27.10.2022                                               |  |
| Adres (nontynus);ki                       | Vylsz adres                                                        |  |
| Szczegóły faktury                         |                                                                    |  |

### 5.1. Faktura podstawowa

Na formularzu nowej faktury podstawowej dostępne są następujące sekcje:

- Nabywca dane nabywcy faktury
- Sprzedawca dane sprzedawcy faktury domyślnie uzupełnione naszymi danymi

| <<br>Nowa e-Faktura      |                                   |  |
|--------------------------|-----------------------------------|--|
| Rodzej faktu             | c Podstawowa 🗸                    |  |
| Rodzaj formular          | 6 Skröcony 🖲 Rozzzerzony          |  |
| Nabywca                  |                                   |  |
| Typ identyfikato         | e NIP ~                           |  |
| N                        | Wpisz NIP                         |  |
| lmię i nazwisko lub nazv | E Wpisz imię i nazwisko lub nazwę |  |
| Adr                      | E Wpiszadres                      |  |
| Adres (kontynuac         | ): Wpisz adres                    |  |
| ю                        | POLSKA V                          |  |
| Sprzedawca               |                                   |  |
| N                        | 9761991842                        |  |
| imię i nazwisko lub nazv | E FIRMA BM5 27.10.2022            |  |
| Adr                      | E. UL KWIATOWA 65 RZESZÓW         |  |
| Adres (kontynuec         | ); Wpiszadres                     |  |
| К                        | ; POLSKA ~                        |  |

• Szczegóły faktury - informacje dotyczące numeru faktury, dacie wystawienia itp.

| Kolejny numer faktury:                                      | Wpisz numer faktury       |   |   |
|-------------------------------------------------------------|---------------------------|---|---|
| Data wystawienia, z zastrzeżeniem art. 106na ust. 1 ustawy: | Dzislaj, 13.05.2024       | • |   |
| Miejsce wystawienia:                                        | Wpisz miejsce wystawienia |   |   |
| Wybierz datę albo okres, którego dotyczy faktura:           | Wybierz                   |   | v |
| Faktura wystawiona w cenach:                                | Netto Brutto              |   |   |
| Kod waluty:                                                 | PLN                       | ~ |   |

• Pozycje na fakturze - informacje o zamówionych towarach lub usługach

| Pozycje na fakturze         |        |                                        |                       |                                     | DODAJ KOLEINA POZYCJE                  |
|-----------------------------|--------|----------------------------------------|-----------------------|-------------------------------------|----------------------------------------|
| NAZWA TOWARU LUB USEUCI     |        | 11.05C                                 | CENA.NETTO            | WARLOSC NETTO                       | STAWIKA PODATIOJ                       |
| malowanie                   |        | 100                                    | 60.99                 | 6 099.00                            | 7% ~                                   |
| Podsumowanie stawek podatku |        |                                        |                       |                                     | Kwota należności ogółem: 6 525,93 PLN  |
|                             | Razem: | WHRITOSC NETTO<br>6 099,00<br>6 099,00 | STANIKA PODATKU<br>7% | 1000174.POGATKU<br>426.93<br>426.93 | WWWTOSC EMUTTO<br>6 525,93<br>6 525,93 |

Aby wprowadzić nową lub kolejną pozycje na fakturze należy wybrać przycisk [Dodaj nową pozycję] lub odpowiednio [Dodaj kolejną pozycje] i uzupełnić dane nowej pozycji.

|  | Dodaj pierwszą pozycję                            | ×      |
|--|---------------------------------------------------|--------|
|  | Nazwa towaru lub usługi:<br>malowanie             |        |
|  | lość:                                             | - H    |
|  | 100                                               | - 11   |
|  | Miara:<br>mb                                      | - 11   |
|  |                                                   | - 11   |
|  | 60,99                                             | - 11   |
|  | Wartość netto:                                    | - 11   |
|  | Stawka podatku:                                   | - 11   |
|  | Dodatkowe dane                                    | 7018 0 |
|  | Opust/rabat nieuwzgiędniony w cenie jednostkowej: |        |
|  | <u> </u>                                          | - 11   |
|  | GTIN:<br>Wprowadź                                 | - 11   |
|  | PKWIU:                                            |        |
|  | Wprowadź                                          |        |
|  | CN:<br>Wprowadź                                   |        |
|  | PKO6:                                             |        |
|  | Wprowadź                                          |        |
|  |                                                   |        |
|  |                                                   |        |

Każdą dodaną pozycję na fakturze możemy edytować lub usunąć poprzez wybranie przycisku [Usuń], [Edytuj] dostępnych po rozwinięciu szczegółów wybranej pozycji.

| Pozycje na fakturze         |        |               |                |                | DODAJ KOLEJNĄ POZYCJĘ                 |
|-----------------------------|--------|---------------|----------------|----------------|---------------------------------------|
| NAZWA TOWARU LUB USLUGI     |        | ILOSC         | CENANETTO      | WARTOSC NETTO  | STAWIKA PODATIKU                      |
| malowanie                   |        | 100           | 60,99          | 6099,00        | 7%                                    |
| Mara :                      |        | mb            |                |                |                                       |
|                             |        |               |                |                | EDVTUJ USUN                           |
|                             |        |               |                |                | Kwota należności ogółem: 6 525,93 PLN |
| Podsumowanie stawek podatku |        |               |                |                |                                       |
|                             |        | WARTOŚĆ NETTO | STAWKA PODATKU | KWOTA PODATICU | WARTOŚĆBRUTTO                         |
|                             |        | 6 099,00      | 7%             | 426,93         | 6 525,93                              |
|                             | Razem: | 6 099,00      |                | 426,93         | 6 5 2 5,93                            |
|                             |        |               |                |                |                                       |

• Adnotacje

| Adnotacje (opcjonalnie) |                                 |                                                                                                    | ZWIÑ A |
|-------------------------|---------------------------------|----------------------------------------------------------------------------------------------------|--------|
|                         |                                 | Outstaam toomprin kin kin kin servit wing       Devining miny fragments in specification with 4 data.       IL Let 13 with 13 with a proposition with ends of the specification of the specification with ends of the specification of the specification of the specifi |        |
|                         | Podstawa zwolnienia od podatku: | Wybwz v                                                                                                    |        |
|                         |                                 | Park vyhogán                                                                                                    |        |
|                         |                                 | Mechanian podbelonej plantodo                                                                                                    |        |
|                         |                                 | Metoda kazowa                                                                                                    |        |
|                         |                                 | Colwrothe obcigtenie                                                                                                    |        |
|                         |                                 | Procedura trightronia uprozzizona                                                                                                    |        |
|                         |                                 | Procedura marzy                                                                                                    |        |
|                         | Procedura marzy:                | Tonary dyname v                                                                                                    |        |

• Płatności - informacja o ewentualnych dokonanych płatnościach za fakturę

| Płatność (opcjonalnie)                     |                                   |
|--------------------------------------------|-----------------------------------|
| Czy choesz dodać płatność:                 | ● Tak ○ Nie                       |
| Informacja o platności:                    | Zapłacono                         |
| Chcesz dodać termin i opis pistności:      | Zapłata częściowa<br>Brak zapłaty |
| Forma platności:                           | Brak v                            |
| Czy chcesz dodać numer rachunku bankowego: | ● Tak ○ Nie                       |
| Numer rachunku bankowego 1                 |                                   |
| Pełny numer rachunku:                      | Wybierz numer rachunku 👻          |
|                                            | WPISZ NUMER RACHUNKU              |
| Kod SWIFT:                                 | Wpisz kod                         |
| Nazwa banku:                               | Wpisz nazwę banku                 |
|                                            | DODAJ KOLEJNY RACHUNEK            |

#### • Dodatkowe informacje

| Dodatkowe informacje (opcjonalnie) |                                                                                                    | 2001. ~ |
|------------------------------------|----------------------------------------------------------------------------------------------------|---------|
|                                    | TP (istnejące powiązania między nabywcą a<br>dolonujęzym dostawy towarów lub urugodawcą<br>zgołnie i z 10 uru. 4 pić 3. zastrzeteniem ust. 4b<br>rozporządzenia w sprawie szczegółowego<br>zakresu danych zawartych w deklaracjach<br>podstawych i w wnidemcji w zakresie podatku od<br>towarów i usług.) |         |
|                                    | FP (Faktura, o której mowa w art. 109 ust. 3d<br>ustawy.)                                                                                                    |         |
|                                    | Zwrot akcyzy (Informacja dodatkowa zwięzana z<br>zwrotem podatku akcyzowego zawartego w cenie<br>oleju napędowego)                                                                                                    |         |
| Czy choesz dodać dodatkowy opis:   | ⊛ Tak ○ Nia                                                                                                    |         |
| Dodatkowy opis 1                   |                                                                                                    |         |
| Rodzaj informacji:                 | Wprowadź                                                                                                    |         |
|                                    |                                                                                                    |         |
| Treść informacji:                  | Wprowadź                                                                                                    |         |
|                                    | DODAJ KOLEJNY OPIS                                                                                                    |         |

#### • Warunki transakcji

| Warunki transakcji (opcjonalnie) |                    |  |
|----------------------------------|--------------------|--|
| Czy choesz dodać umowę:          | ® Tak ○ N4         |  |
| Umowa 1                          |                    |  |
| Data umowy:                      | 0                  |  |
| Numer umowy:                     | Wpiga numur umouvy |  |
|                                  | COGAJKOLENALMOWE   |  |

#### • Pozostałe informacje na fakturze

### 5.2. Faktura zaliczkowa

Na formularzu nowej faktury zaliczkowej dostępne są następujące sekcje:

- Nabywca dane nabywcy faktury
- Sprzedawca dane sprzedawcy faktury domyślnie uzupełnione naszymi danymi

| <br>Synce - Faktura<br>Atage in a intervence in a intervenc |                            |                                 |  |
|----------------------------------------------------------------------------------------------------|----------------------------|---------------------------------|--|
| Absynce         Nabywa         The beegheterse       Not         Nabywa       Nabywa         Nabywa       Nabywa         Nabywa       Nabywa         Nabywa       Nabywa         Nabywa       Nabywa         Nabywa       Nabywa         Nabywa       Nabywa         Nabywa       Nabywa         Nabywa       Nabywa         Syrzedawa       Subsa         Nagi nasoba nawa       Nabywa         Nagi nasoba nawa       Nabywa         Nabywa       Nabywa         Sprzedawa       Nabywa         Nagi nasoba nawa       Nabywa         Nagi nasoba nawa       Nabywa         Nagi nawaba nawa       Nabywa         Nagi nawaba nawa       Nabywa         Nagi nawaba nawa       Nabywa         Nagi nawaba nawa       Nabywa         Nagi nawaba nawa       Nabywa         Nagi nawaba nawa       Nabywa         Nagi nawaba nawa       Nabywa         Nagi nawaba nawa       Nabywa         Nagi nawaba nawa       Nabywa         Nagi nawaba nawa       Nabywa         Nagi nawaba nawa       Nabywa         Nagi na                                                                                                    | <<br>Nowa e-Faktura        |                                 |  |
| Nabyuca Na Na Na Na Na Na Na Na Na Na Na Na Na                                                                                                    | Rodzaj faktury:            | Zaliczłowa v                    |  |
| Typ bedryfilator     N     v       N     WerNP       Litter i sanske karese     WerNP       Arres     WerNP       Arres     WerNP       Sprzedarca     N       N     201141       Inny i sanske karese     PinAMA 27 20222       Inny i sanske karese     PinAMA 27 20222       Arres     PinAMA 27 2022       Arres     PinAMA 27 2022                                                                                                    | Nabywca                    |                                 |  |
| NI     NI       NI     NI       NI                                                                                                    | Typ identyfikatora:        | NIP v                           |  |
| Implementation basesses     Witz ministration basesses       Arriso Berginses     Witz ministration basesses       Advest Berginses     Witz ministration basesses       Sprzedawca     P       Implementation basesses     P       Implementation basesses     P       Implementation basesses     P                                                                                                    | NIP:                       | Wpisz NIP                       |  |
| Arree         Witz sites           Arree Roomywaagie         Vitz zites           Brain         Vitz zites           Brain         Vitz zites           Brain         Vitz zites           Brain         Vitz zites           Brain         Vitz zites           Brain         Vitz zites           Brain         Vitz zites           Brain         Vitz zites           Brain         Vitz zites           Brain         Vitz zites           Brain         Vitz zites                                                                                                    | lmię i nazwisko lub nazwa: | Wpisz imię i nazwisko lub nazwę |  |
| Adve Bolinyungi     Wittantia       Reg     POSRA     N                                                                                                    | Adres:                     | Wpisz adres                     |  |
| NDE         DESER         C           Sprzedawca         PE197184         PE197184           Imię Inaminio Libe sawi         PE197184         PE197184           Amie         PE1971842         PE197184           Amie         PE1971842         PE1971842                                                                                                    | Adres (kontynuacja):       | Wpiszadres                      |  |
| Sprzedawca         NR         191971042           Imig (nazulidk) bio nazuli         PRA4895 27.02022           Anne         ukonstrowa (z5 KZEZÓW)                                                                                                    | Kraj:                      | POLSKA v                        |  |
| NP         1712171842                                                                                                    | Sprzedawca                 |                                 |  |
| Innej rezulski bilo nazive FRMA BMS 27.30.2022<br>Adrez ul. KWARTOWA 65 RZEZZÓW                                                                                                    | NIP:                       | 9761991842                      |  |
| Advez ul knivatowa do rzeszów                                                                                                    | lmię i nazwisko lub nazwa: | FIRMA BMS 27.10.2022            |  |
|                                                                                                    | Adres:                     | ul. KWIATOWA 65 RZESZÓW         |  |
| Adrea (bentynunge): Wyter adrea                                                                                                    | Adres (kontynuacja):       | Wpiszadres                      |  |
| Kog POLIKA v                                                                                                    | Kraj:                      | POLSKA                          |  |

• Szczegóły faktury - informacje dotyczące numeru faktury, dacie wystawienia itp.

| Szczegół | y faktury                                                                                                    |                            |   |
|----------|----------------------------------------------------------------------------------------------------|----------------------------|---|
|          | Koleiny numer faktury:                                                                                         | Wpisz numer faktury        |   |
|          |                                                                                                    |                            |   |
| Numery w | cześniejszych faktur zaliczkowych                                                                              |                            |   |
|          | Czy chcesz dodać numery wcześniejszych faktur zaliczkowych:                                                    | 🔿 Tak 🛞 Nie                |   |
|          | Data wystawienia, z zastrzeżeniem art. 10óna ust. 1 ustawy:                                                    | Dzisiaj, 13.05.2024        | • |
|          | Minimum and a first second second second second second second second second second second second second second | Weier misiere venterrierie |   |
|          | Miejsce wystawienia:                                                                                           | wpisz miejsce wystawienia  |   |
|          | Data otrzymania zapłaty:                                                                                       |                            | • |
|          | Kod waluty:                                                                                                    | PLN                        |   |
|          |                                                                                                    |                            |   |

• Zamówienie - informacje o kwocie zaliczki i zamówionych towarach lub usługach

| Zamówienie<br>Orzymana kwrza zapłaty (załczki): 1.000,00 |               |                 |                | DODAJ KOLEJNE ZAMOWIENIE              |
|----------------------------------------------------------|---------------|-----------------|----------------|---------------------------------------|
| NAZIWA TOWARU LUB USENG                                  | 8.090         | CENA NETTO      | WARTOSĆ NETTO  | STAWICA PODATICJ                      |
| lamptop                                                  | 3             | 5 500,00        | 16 500,00      | 8% ~                                  |
| Podsumowanie stawek podatku                              |               |                 |                | Kwota należności ogółem: 1 000,00 PLN |
|                                                          | WARTOSC NETTO | STAWKA PODATIOJ | KWOTA PODATIKU | WARTOSCORUTTO                         |
|                                                          | 925,93        | 8%              | 74,07          | 1 000,00                              |

Aby wprowadzić nowe lub kolejne zamówienie należy wybrać przycisk [Dodaj nowe zamówienie] lub odpowiednio [Dodaj kolejne zamówienie] i uzupełnić dane nowego zamówienia.

|  | Dedai kelaina zaméwiania                                  |        |  |  |
|--|-----------------------------------------------------------|--------|--|--|
|  | Dodaj kolejne zamowienie                                  | ^      |  |  |
|  | Nazwa towaru lub usługi:<br>Wpisz nazwę towaru lub usługi | ÷      |  |  |
|  |                                                           |        |  |  |
|  | liość:                                                    |        |  |  |
|  |                                                           |        |  |  |
|  | Miara:<br>Wpisz miarę                                     |        |  |  |
|  | Cena netto:                                               |        |  |  |
|  |                                                           |        |  |  |
|  | Wartość netto:                                            |        |  |  |
|  | -<br>Stawka podatku:                                      |        |  |  |
|  | Wybierz 👻                                                 |        |  |  |
|  | Dodatkowe dane                                            | ZWIR A |  |  |
|  | GTIN:<br>Wprowadž                                         |        |  |  |
|  |                                                           |        |  |  |
|  | PKWIU:<br>Wprowadź                                        |        |  |  |
|  |                                                           |        |  |  |
|  | CN:<br>Wprowadž                                           |        |  |  |
|  |                                                           |        |  |  |
|  | PKOB:<br>Wprowadž                                         |        |  |  |
|  |                                                           |        |  |  |
|  | Wprowadž                                                  |        |  |  |
|  |                                                           | -      |  |  |
|  | china<br>niyoh                                            |        |  |  |
|  |                                                           |        |  |  |
|  |                                                           |        |  |  |

Każde dodane zamówienie możemy edytować lub usunąć poprzez wybranie przycisku [Usuń], [Edytuj] dostępnych po rozwinięciu szczegółów wybranego zamówienia.

| Zamówienie              | Otrzymana kwota zapłaty (zaliczki): 1000,0 | 0     |            |               | DODAJ KOLEJNE ZAMÓWIĘNIE             |
|-------------------------|--------------------------------------------|-------|------------|---------------|--------------------------------------|
| NAZWA TOWARU LUR USŁUGI |                                            | 1.050 | CENA.NETTO | WARTOSC NETTO | SERWICA PODATICI                     |
| lamptop                 |                                            | 3     | 5 500,00   | 16 500,00     | 835 A                                |
| Miara :                 |                                            | sat   |            |               | ยวงาน ปรมพ                           |
|                         |                                            |       |            |               | Kwota należności ogółem: 1000,00 PLN |

#### • Adnotacje

| Adnotacje (opcjonalnie) |                                 |                                                                                                    | ZWIÑ A |
|-------------------------|---------------------------------|----------------------------------------------------------------------------------------------------|--------|
|                         |                                 | Outstand towards to law full stands what       a benillenging of what will be a stand with the stand of the stand stand sta |        |
|                         | Podstawa zwolnienia od podatku: | Wyskerz V                                                                                                    |        |
|                         |                                 | Poli sumagini                                                                                                    |        |
|                         |                                 | Mechanism poddelonej platnodo                                                                                                    |        |
|                         |                                 | Metoda kazowa                                                                                                    |        |
|                         |                                 | Odwotne obcijetnia                                                                                                    |        |
|                         |                                 | Procedura trificirona uprozecona                                                                                                    |        |
|                         |                                 | Procedura marty                                                                                                    |        |
|                         | Procedura marzy:                | Towary utyrane v                                                                                                    |        |

• Płatności - informacja o ewentualnych dokonanych płatnościach za fakturę

| Płatność (opcjonalnie)                     |                        |
|--------------------------------------------|------------------------|
| Czy choesz dodać płatność:                 | ● Tak ○ Nie            |
| Informacja o platności:                    | Zapłacono              |
|                                            | Zapłata częściowa      |
| Chcesz dodać termin i opis płatności:      | Brak zapłaty           |
| Forma platności:                           | Brak v                 |
| Czy chcesz dodać numer rachunku bankowego: | ● Tak 🔿 Nie            |
| Numer rachunku bankowego 1                 |                        |
| Peiny numer rachunku:                      | Wybierz numer rachunku |
|                                            | WPISZ NUMER RACHUNKU   |
| Kod SWIFT:                                 | Wpisz kod              |
| Nazwa banku:                               | Wpisz nazwę banku      |
|                                            | DODAJ KOLEJNY RACHUNEK |

#### Dodatkowe informacje

| Dodatkowe informacje (opcjonalnie) |                                                                                                    | 2006 ~ |
|------------------------------------|----------------------------------------------------------------------------------------------------|--------|
|                                    | TP (Istniejące powiązania między nabywcą a<br>dokonujęzym dostany towardwi lub ubiądośwce,<br>zpośnie z 19 0000. 4 pie 31. zastrzetaniem ust. 4b<br>oporządzenia w sprawie szczegółowego<br>zakresu danych zawartych w deklaracjąch<br>podstawych ji w ewidencji w zakresie podstku od<br>towardwi usług.) |        |
|                                    | FP (Faktura, o której mowa w art. 109 ust. 3d<br>ustawy.)                                                                                                    |        |
|                                    | Zwrot akcyzy (informacja dodatkowa związana ze<br>zwrotem podatku akcyzowego zawartego w cenie<br>oleju napędowego)                                                                                                    |        |
| Czy choesz dodać dodatkowy opis:   | Tak O Nie                                                                                                    |        |
| Dodatkowy opis 1                   |                                                                                                    |        |
| Rodzaj informacji:                 | Wprowadź                                                                                                    |        |
|                                    |                                                                                                    |        |
| Treść informacji:                  | Wprowadź                                                                                                    |        |
|                                    | DODAJ KOLEJNY OPIS                                                                                                    |        |

#### • Warunki transakcji

| arunki transakcji (opcjonalnie) |                 |  |
|---------------------------------|-----------------|--|
| Czy choasz dodać umowę: 🤅       | Tak O Nie       |  |
| owa 1                           |                 |  |
| Data umowy:                     | 8               |  |
| Numer umowy: V                  | sz numer umowy  |  |
| D                               | AJ KOLENA UMOWĘ |  |

#### • Pozostałe informacje na fakturze

| Pozostałe informacie na fakturze (oncionalnie |                                                   |
|-----------------------------------------------|---------------------------------------------------|
| Stooka                                        | aktury: Woisz informacje dotyczące stopki faktury |
|                                               |                                                   |
| Czy chcesz dodat                              | rejestr: 🖲 Tak 🗌 Nie                              |
| Rejestr 1                                     |                                                   |
| Pein                                          | nazwa: Wpisz pełną nazwę                          |
|                                               | KRS: Wpisz Numer Krajowego Rejestru Sądowego      |
|                                               | EGON: Wpisz REGON                                 |
|                                               |                                                   |
|                                               | BDO: Wpisz Numer w Bazie Danych o Odpadach        |
|                                               | DODAJ KOLEJNY REJESTR                             |
| DALEJ                                         |                                                   |
| _                                             |                                                   |

### 5.3. Faktura rozliczeniowa

Na formularzu nowej faktury rozliczeniowej dostępne są następujące sekcje:

- Nabywca dane nabywcy faktury
- Sprzedawca dane sprzedawcy faktury domyślnie uzupełnione naszymi danymi

| <<br>Nowa e-Faktura |                            |                                 |
|---------------------|----------------------------|---------------------------------|
|                     | Rodzaj faktury:            | Rozliczaniowa 🗸                 |
|                     |                            |                                 |
| Nabywca             | Typ identyfikatora:        | NIP                             |
|                     | NIP:                       | Wpisz NIP                       |
|                     | lmię i nazwisko lub nazwa: | Wpisz imię i nazwisko lub nazwę |
|                     | Adres:                     | Wpisz adres                     |
|                     | Adres (kontynuacja):       | Wpisz adres                     |
|                     | Kraj:                      | POLSKA                          |
| Sprzedawca          |                            |                                 |
|                     | NIP:                       | 9761991842                      |
|                     | lmię i nazwisko lub nazwa: | FIRMA BMS 27.10.2022            |
|                     | Adres:                     | ul KWIATOWA 65 RZESZÓW          |
|                     | Adres (kontynuacja):       | Wpisz adres                     |
|                     | Kraj:                      | POLSKA                          |

• Szczegóły faktury - informacje dotyczące numeru faktury, dacie wystawienia itp.

| Wplsz numer faktury       |
|---------------------------|
|                           |
|                           |
| Tak O Nie                 |
| Wpisz numer               |
| DODAJ KOLEINE NUMERY      |
| Dzisiaj, 13.05.2024       |
| Wpisz miejsce wystawienia |
| Wybierz 👻                 |
| Netto O Brutto            |
| PLN Y                     |
|                           |

• Pozycje na fakturze - informacje o zamówionych towarach lub usługach

| Pozycje na fakturze<br>Kweta pozetała do zapłaty: | 600,00 |               |                                              |                | DODAJ KOLEINĄ POZYCJĘ                        |
|---------------------------------------------------|--------|---------------|----------------------------------------------|----------------|----------------------------------------------|
| NAZWA TOWARU LUB USENGI                           |        | n.ość         | CENANETTO                                    | WARTOŚĆ NETTO  | STAWKA PODATRU                               |
| malowanie                                         |        | 100           | 60,99                                        | 6 099,00 np na | a podstawie art. 100 ust. 1 pkt 4 ustawy 🗸 🗸 |
| Podsumowanie stawek podatku                       |        |               |                                              |                | Kuvota naležności ogółem: 600,00 PLN         |
|                                                   |        | WARTOŚĆ NETTO | STAWKA PODATIKU                              | KWOTA PODATICU | WARTOŚĆ BRUTTO                               |
|                                                   |        | 600.00        | np na podstawie art. 100 ust. 1 pkt 4 ustawy | 0.00           | 600,00                                       |
|                                                   | Razem: | 600,00        |                                              | 0,00           | 600,00                                       |

Aby wprowadzić nową lub kolejną pozycje na fakturze należy wybrać przycisk [Dodaj nową pozycję] lub odpowiednio [Dodaj kolejną pozycje] i uzupełnić dane nowej pozycji.

|  | Dodaj pierwszą pozycję                                 | ×      |  |  |
|--|--------------------------------------------------------|--------|--|--|
|  | Naziva tovaru lub usługi:<br>malowanie                 |        |  |  |
|  | lieść:<br>100                                          |        |  |  |
|  | Mara                                                   |        |  |  |
|  | mb                                                     |        |  |  |
|  | Cena netto:<br>60,99                                   |        |  |  |
|  | Wartość netto:                                         |        |  |  |
|  | o 099,00<br>Stawka podatku:                            |        |  |  |
|  | 7% v<br>Dodatkowe dane                                 | 7005.0 |  |  |
|  | Opustirabat nieuwzględniony w cenie jednostkowej:<br>0 |        |  |  |
|  | GTIN:                                                  | C2X    |  |  |
|  | Wprowadź                                               |        |  |  |
|  | PKWIU:<br>Wprowadž                                     |        |  |  |
|  | CN:                                                    |        |  |  |
|  | Wprowadź                                               |        |  |  |
|  | PKOB:<br>Wprowadź                                      |        |  |  |
|  |                                                        | -      |  |  |

Każdą dodaną pozycję na fakturze możemy edytować lub usunąć poprzez wybranie przycisku [Usuń], [Edytuj] dostępnych po rozwinięciu szczegółów wybranej pozycji.

| Pozycje na fakturze                 |        |               |                                              |                | DODAJ KOLEJNA POZYCJE                       |
|-------------------------------------|--------|---------------|----------------------------------------------|----------------|---------------------------------------------|
| Kiwota pozostała do zapłaty: 600,00 |        |               |                                              |                |                                             |
| NAZWA TOWARU LUB USLUGI             |        | ILOSC         | CENA NETTO                                   | WARTOŚĆ NETTO  | STAWIKA PODATIKU                            |
| malowanie                           |        | 100           | 60.99                                        | 6 099.00 np r  | na podstawie art. 100 ust. 1 pkt 4 ustawy 🔨 |
| Miana :                             |        | ib            |                                              |                |                                             |
|                                     |        |               |                                              |                | รองสบม บรมพิ                                |
|                                     |        |               |                                              |                | Kwota należności ogółem: 600,00 PLN         |
| Podsumowanie stawek podatku         |        |               |                                              |                |                                             |
|                                     |        | WARTOSC NETTO | STAWKA PODATKU                               | KWOTA PODATIKU | WARTOŚĆBRUTTO                               |
|                                     |        | 600,00        | np na podstawie art. 100 ust. 1 pkt 4 ustawy | 0,00           | 600.00                                      |
|                                     | Razem: | 600,00        |                                              | 0,00           | 600,00                                      |

#### • Adnotacje

|                                 | Dottens towardw lub dwiadczeńk usług<br>zawiolnych dz dodatka na podratnik art. 4 dot.<br>2 Juni 1 Juni 1 z Juni w przydałow wytymych na<br>pródmik art 12 uni 3 Juli na poddzawa kinych<br>przydało |
|---------------------------------|----------------------------------------------------------------------------------------------------|
| Podstawa zwolnienia od podatku: | W)(6kz v<br>Petromagne                                                                                                    |
|                                 | Machaniam podbelonej platnodol                                                                                                    |
|                                 | Metoda kasowa                                                                                                    |
|                                 | Colveste obcigatele                                                                                                    |
|                                 | Prosedura trajstroma uprozeccona                                                                                                    |
|                                 | Procedura marity                                                                                                    |
| Procedura marzy:                | Towary utyrane 🗸                                                                                                    |
|                                 | Poztawa pwolmenia od poztstvu:<br>Prozodura muržy:                                                                                                    |

• Płatności - informacja o ewentualnych dokonanych płatnościach za fakturę

| Płatność (opcjonalnie)                     |                        |
|--------------------------------------------|------------------------|
| Czy choesz dodać płatność:                 | ● Tak ○ Nie            |
| Informacja o platności:                    | Zapłacono              |
|                                            | Zapłata częściowa      |
| Chcesz dodać termin i opis płatności:      | Brak zapłaty           |
| Forma platności:                           | Brak v                 |
| Czy chcesz dodać numer rachunku bankowego: | ● Tak 🔿 Nie            |
| Numer rachunku bankowego 1                 |                        |
| Peiny numer rachunku:                      | Wybierz numer rachunku |
|                                            | WPISZ NUMER RACHUNKU   |
| Kod SWIFT:                                 | Wpisz kod              |
| Nazwa banku:                               | Wpisz nazwę banku      |
|                                            | DODAJ KOLEJNY RACHUNEK |

#### Dodatkowe informacje

| Dodatkowe informacje (opcjonalnie) |                                                                                                    | 2006 ~ |
|------------------------------------|----------------------------------------------------------------------------------------------------|--------|
|                                    | TP (Istniejące powiązania między nabywcą a<br>dokonujęzym dostany towardwi lub ubiądośwce,<br>zpośnie z 19 0000. 4 pie 31. zastrzetaniem ust. 4b<br>oporządzenia w sprawie szczegółowego<br>zakresu danych zawartych w deklaracjąch<br>podstawych ji w ewidencji w zakresie podstku od<br>towardwi usług.) |        |
|                                    | FP (Faktura, o której mowa w art. 109 ust. 3d<br>ustawy.)                                                                                                    |        |
|                                    | Zwrot akcyzy (informacja dodatkowa związana ze<br>zwrotem podatku akcyzowego zawartego w cenie<br>oleju napędowego)                                                                                                    |        |
| Czy choesz dodać dodatkowy opis:   | Tak O Nie                                                                                                    |        |
| Dodatkowy opis 1                   |                                                                                                    |        |
| Rodzaj informacji:                 | Wprowadź                                                                                                    |        |
|                                    |                                                                                                    |        |
| Treść informacji:                  | Wprowadź                                                                                                    |        |
|                                    | DODAJ KOLEJNY OPIS                                                                                                    |        |

#### • Warunki transakcji

| arunki transakcji (opcjonalnie) |                 |  |
|---------------------------------|-----------------|--|
| Czy choasz dodać umowę: 🤅       | Tak O Nie       |  |
| owa 1                           |                 |  |
| Data umowy:                     | 8               |  |
| Numer umowy: V                  | sz numer umowy  |  |
| D                               | AJ KOLENA UMOWĘ |  |

#### • Pozostałe informacje na fakturze

| Pozostałe informacie na fakturze (oncionalnie |                                                   |
|-----------------------------------------------|---------------------------------------------------|
| Stooka                                        | aktury: Woisz informacje dotyczące stopki faktury |
|                                               |                                                   |
| Czy chcesz dodat                              | rejestr: 🖲 Tak 🗌 Nie                              |
| Rejestr 1                                     |                                                   |
| Pein                                          | nazwa: Wpisz pełną nazwę                          |
|                                               | KRS: Wpisz Numer Krajowego Rejestru Sądowego      |
|                                               | EGON: Wpisz REGON                                 |
|                                               |                                                   |
|                                               | BDO: Wpisz Numer w Bazie Danych o Odpadach        |
|                                               | DODAJ KOLEJNY REJESTR                             |
| DALEJ                                         |                                                   |
| _                                             |                                                   |

### 5.4. Faktura korygująca - fakturę podstawową

Na formularzu nowej faktury korygującej fakturę podstawową dostępne są następujące sekcje:

- Dane faktury korygowanej
- Dane identyfikacyjne faktury korygowanej

| <                                                                          |                                                                   |
|----------------------------------------------------------------------------|-------------------------------------------------------------------|
| Nowa e-Faktura                                                             |                                                                   |
| Homa e l'altera                                                            |                                                                   |
|                                                                            |                                                                   |
|                                                                            | Manager and All and an address of the second                      |
| Rodzaj faktury                                                             | Korygująca - takturę podstawową 🗸 🗸                               |
|                                                                            |                                                                   |
| Dane faktury korygowanej                                                   |                                                                   |
|                                                                            | <ul> <li>Korekta błednego numeru wcześniej wystawionej</li> </ul> |
|                                                                            | faktury                                                           |
|                                                                            |                                                                   |
| Poprawny numer faktury korygowanej                                         | Wpisz poprawny numer                                              |
|                                                                            |                                                                   |
| Przyczyna korekty dla faktur korygujących                                  | Wpisz przyczynę                                                   |
|                                                                            |                                                                   |
| Typ skutiku konekty                                                        | Wybierz 👻                                                         |
|                                                                            |                                                                   |
| Dane identyfikacyjne faktury korygowanej                                   |                                                                   |
|                                                                            |                                                                   |
| Czy faktura korygowana była wystawiona w KSeF                              | . 🖲 Tak 🔿 Nie                                                     |
| Data un de cincipale felteres de facil de transfelteres felteres ferres de | -                                                                 |
| Data wystawienia taktury, ktorej dotyczy taktura korygująca                | U                                                                 |
|                                                                            | Main some fakture in nannen ei                                    |
| Nomer taxoory korygowanej                                                  | where usings record kind Sourced                                  |
|                                                                            |                                                                   |
| Numer KSeF faktury korygowanej                                             | Wpsz numer KSel- taktury korygowanej                              |
|                                                                            |                                                                   |
|                                                                            |                                                                   |

• Nabywca - dane nabywcy faktury przed i po korekcie (jeżeli uległy zmianie)

| Nabywca                                                           |                                 |
|-------------------------------------------------------------------|---------------------------------|
| One dana nativenne ulanite miania w storunku do danech w fakturna | Tel: No.                        |
| korygowanej:                                                      | C int () inte                   |
| Identyfikator nabywcy:                                            | Wpisz numer                     |
|                                                                   |                                 |
| Dana d Isaan ka                                                   |                                 |
| Przed korektą                                                     |                                 |
| Typ identyfikatora:                                               | Wybierz                         |
|                                                                   |                                 |
| lmię i nazwisko lub nazwa:                                        | Wpisz imię i nazwisko lub nazwę |
|                                                                   |                                 |
| Adres:                                                            | Wpiszadres                      |
|                                                                   |                                 |
| Adres (kontynuacja):                                              | Wpisz adres                     |
|                                                                   |                                 |
| Krai                                                              | POLSKA                          |
|                                                                   |                                 |
|                                                                   |                                 |
| Po korekcie                                                       |                                 |
| Typ identyfikatora:                                               | NIP                             |
|                                                                   |                                 |
| NIP:                                                              | Wpisz NIP                       |
|                                                                   |                                 |
| Imię i nazwisko lub nazwa:                                        | Wpisz imię i nazwisko lub nazwę |
|                                                                   |                                 |
| Adres                                                             | Wpisz adres                     |
|                                                                   |                                 |
| Advant Scentral av                                                | Woirr sdras                     |
| Hares (kontynuscjat:                                              | a shararan                      |
|                                                                   | 5515V4                          |
| Kraj:                                                             | POLSKA                          |
|                                                                   |                                 |

• Sprzedawca - dane sprzedawcy faktury przed i po korekcie( jeżeli uległy zmianie) - domyślnie uzupełnione naszymi danymi

| Sprzedawca                                                                                 |                                                                |
|--------------------------------------------------------------------------------------------|----------------------------------------------------------------|
| Czy dane sprzedawcy uległy zmianie w stosunku do danych w fakturze<br>korygowanej:         | 🖲 Tak 🔿 Nie                                                    |
| Przed korektą                                                                              |                                                                |
| NIP:                                                                                       | Wpisz NIP                                                      |
| lmię i nazwisko lub nazwa:                                                                 | Wpisz imię i nazwisko lub nazwę                                |
| Adres:                                                                                     | Wpiszadres                                                     |
| Adres (kontynuacja):                                                                       | Wpisz adres                                                    |
| Kraj:                                                                                      | POLSKA V                                                       |
|                                                                                            |                                                                |
| Pokarekcie                                                                                 |                                                                |
| Po korekcie<br>NP:                                                                         | 9761991842                                                     |
| Po korekcie<br>NiP:<br>Imig inzputisk bit nazvis                                           | 9701991842<br>FIRMA BMS 27 10.3022                             |
| Po korekcie NVP:                                                                           | 1701371242<br>FIRMA BMS 2710.2022<br>4. KWINTOWA 65 RZEZZÓW    |
| Po korekcie NVP:<br>Imej razvisko Univazva:<br>Adres<br>Adres konynuzgi:                   | 7701973642<br>FIRMA BM3 37 10.2022<br>ul Koviatowa 68 rzeszów  |
| Po koretkuje<br>NP-<br>Intej Instalida bila nateva<br>Adrea<br>Adrea (portynuceja)<br>Knji | 9701993842<br>FIRMA BMS 27 10 2022<br>UL KOVILTOWIA 65 RZESZÓW |

• Szczegóły faktury - informacje dotyczące numeru faktury, dacie wystawienia itp.

| Sz | zegóły faktury                                              |                           |          |  |
|----|-------------------------------------------------------------|---------------------------|----------|--|
|    | Kolejny numer faktury:                                      | Wpisz numer faktury       |          |  |
|    |                                                             |                           |          |  |
|    | Data wystawienia, z zastrzeżeniem art. 106na ust. 1 ustawy: | Dzislaj, 13.05.2024       | •        |  |
|    | Mieisce wystawienia:                                        | Wpisz miejsce wystawienia |          |  |
|    |                                                             |                           |          |  |
|    | Wybierz datę albo okres, którego dotyczy faktura:           | Wybierz                   |          |  |
|    | Esitors wortswings w separity                               | Nation Dentity            |          |  |
|    | r ancora regatarente re composi.                            | C New C BIOLO             |          |  |
|    | Kod waluty:                                                 | PLN                       | <u> </u> |  |
|    |                                                             |                           |          |  |

• **Pozycje na fakturze** - informacje o zamówionych towarach lub usługach przed i po korekcie. Liczba pozycji przed korektą musi się równać ilości pozycji po korekcie.

| Pozycje na fakturze (opcjonalnie)   |       |                                    |               |                       |
|-------------------------------------|-------|------------------------------------|---------------|-----------------------|
| Czychcesz dodać sekcję: 🛞 Tak 🕓 Nie |       |                                    |               |                       |
| Pozycje przed korektą               |       |                                    |               | DODAJ KOLEJNA POZYCJĘ |
| NAZWA TOWARU LUB USLUGI             | ROSC  | CENA NETTO                         | WARTOSC NETTO | STAWKA PODATKU        |
| monitor                             | 5     | 500.00                             | 2 500,00      | 8% ~                  |
| klawiatur                           | 4     | 44,00                              | 176,00        | 8% ~                  |
| Pozycje po korekcie                 |       |                                    |               | DODAJ KOLEJNA POZYCJE |
| NAZINA TOWARJ LUB USEUGI            | ILOSC | CENA NETTO                         | WARTOŚĆ NETTO | STAIMKA PODATIKU      |
| monitor                             | 10    | 600,00                             | 6 000,00      | 23% ~                 |
|                                     | N     | epopravna Tość pozycji na fakturze |               |                       |

Aby wprowadzić nową lub kolejną pozycje na fakturze należy wybrać przycisk [Dodaj nową pozycję] lub odpowiednio [Dodaj kolejną pozycje] i uzupełnić dane nowej pozycji.

|  | Dodaj pierwszą pozycję                                 | ×      |  |  |
|--|--------------------------------------------------------|--------|--|--|
|  | Nazwa towaru lub usługi:<br>małowanie                  | 1      |  |  |
|  | llość:<br>100                                          | - 11   |  |  |
|  | Mark                                                   | - 11   |  |  |
|  | mb                                                     | - 11   |  |  |
|  | Cena netto:<br>d0,99                                   | - 11   |  |  |
|  | Wartość netto:                                         | - 11   |  |  |
|  | Stawka podatku:<br>7%                                  | - 11   |  |  |
|  | Dodatkowe dane                                         | ZWIR A |  |  |
|  | Opust/rabat nieuwzględniony w cenie jednostkowej:<br>0 | - 11   |  |  |
|  | GTIN:                                                  | - 11   |  |  |
|  | Wprowadź                                               |        |  |  |
|  | PKWIU:<br>Wprowadź                                     |        |  |  |
|  | CN:                                                    |        |  |  |
|  | Wprowadź                                               |        |  |  |
|  | PKOB:<br>Wprowadź                                      |        |  |  |
|  |                                                        | -      |  |  |
|  |                                                        |        |  |  |

Każdą dodaną pozycję na fakturze możemy edytować lub usunąć poprzez wybranie przycisku [Usuń], [Edytuj] dostępnych po rozwinięciu szczegółów wybranej pozycji.

| Pozycje na fakturze (opcjonalnie)    |        |               |               |                |                                       |
|--------------------------------------|--------|---------------|---------------|----------------|---------------------------------------|
| Czy chcesz dodać sekzję: 🛞 Tak 🕓 Nie |        |               |               |                |                                       |
| Pozycje przed korektą                |        |               |               |                | DODAJ KOLEJNĄ POZYCJĘ                 |
| NALIWAR TOWARD LINE USERCE           | 1.050  |               | CENA NETTO    | WARTOSC NETTO  | STAWKA PODATKU                        |
| monitor                              | 5      |               | 500,00        | 2.500,00       | 8%                                    |
| Miara :                              | szt    |               |               |                |                                       |
|                                      |        |               |               |                | EDYTUJ USUN                           |
|                                      |        |               |               |                |                                       |
| Pozycje po korekcie                  |        |               |               |                | DODAJ KOLEJNA POZYCJE                 |
| NAZWA TOWARU LUB USLING              | luoso  |               | CENA NETTO    | WARTOŚĆ NETTO  | STAUNICA POQIATICU                    |
| monitor                              | 10     |               | 600.00        | 6 000.00       | 23%                                   |
| Miara :                              | szt    |               |               |                |                                       |
|                                      |        |               |               |                | EDYTUJ USUR                           |
|                                      |        |               |               |                |                                       |
|                                      |        |               |               |                | Kwota należności ogółem: 4 680,00 PLN |
| Podsumowanie stawek podatku          |        |               |               |                |                                       |
|                                      |        | WARTOŚĆ NETTO | STAWIKA PODAT | KU KWOTA PODAT | CU WARTOŚĆ BRUTTO                     |
|                                      |        | 6 000,00      | 2             | 3% 1.380,      | 7 380,00                              |
|                                      |        | -2 500,00     |               | 8% - 200.      | -2 700.00                             |
|                                      | Razem: | 3 500,00      |               | 1180,          | 4680,00                               |

#### Adnotacje

| Adnotacje (opcjonalnie) |                                 |                                                                                                    |  |
|-------------------------|---------------------------------|----------------------------------------------------------------------------------------------------|--|
|                         |                                 | Dotative forwardin lob shiftstanink using<br>motioning in a popular las popular with at all att<br>0 ± 1 km 111 att 1 ± 1 km popular law popular har<br>popular law to 2 km 1 b km popular law popular<br>promotion |  |
|                         | Podstawa zwolnienia od podatku: | Wyberz v<br>Fersonstage                                                                                                    |  |
|                         |                                 | Mechanicm podolekonej pletności                                                                                                    |  |
|                         |                                 | Matoda kazonia                                                                                                    |  |
|                         |                                 | Colvrothe obciganie                                                                                                    |  |
|                         |                                 | Procedus trijstroma uprozecona                                                                                                    |  |
|                         |                                 | Procedura marty                                                                                                    |  |
|                         | Procedura marzy:                | Tonay užynana v                                                                                                    |  |
|                         |                                 |                                                                                                    |  |

• Płatności - informacja o ewentualnych dokonanych płatnościach za fakturę

| Płatność (opcjonalnie)                               |                        |
|------------------------------------------------------|------------------------|
| Czy chcesz dodać płatność:                           |                        |
| informacja o platności:                              | Zapłacono              |
|                                                      | Zapłata częściowa      |
| Chcesz dodać termin i opis płatności:                | Brak zapłaty           |
| Forma platności:                                     | Brak v                 |
| Crucheast defait numar rathurisu basistoane          | This O No.             |
| and a second second results represente advisering of | C an O has             |
| Numer rachunku bankowego 1                           |                        |
| Peiny numer rachunku:                                | Wybierz numer rachunku |
|                                                      | WPISZ NUMER RACHUNIKU  |
| Kod SWIFT:                                           | Wpisz kod              |
|                                                      |                        |
| Nazwa banku:                                         | Wpisz nazwę banku      |
|                                                      | DODAJ KOLEJNY RACHUNEK |

#### Dodatkowe informacje

| Dodatkowe informacje (opcjonalnie) |                                                                                                    | 2001   |
|------------------------------------|----------------------------------------------------------------------------------------------------|--------|
|                                    | TP (istniejące powiązania między nabywcą a<br>dolonujęzym dostawy towarów lub usługodawcą<br>zgodnie z § 10 ur.4 pie 3. z zatrzeteniem ust. 4b<br>rozporządzenia w sprawie azczegółowego<br>zakresu danych zawartych w deklaracjach<br>podstłowych i w ewidencji w zakresie podstku od<br>towardwi usług.) | a<br>a |
|                                    | FP (Faktura, o której mowa w art. 109 ust. 3d<br>ustawy.)                                                                                                    |        |
|                                    | Zwrotakcyzy (informacja dodatkowa związana z<br>zwrotam podatku akcyzowego zawartego w cenie<br>oleju napędowego)                                                                                                    |        |
| Czy chcesz dodać dodatkowy opis:   | ● Tak ○ Nie                                                                                                    |        |
| Dodatkowy opis 1                   |                                                                                                    |        |
| Rodzaj informacji:                 | Wprowadź                                                                                                    |        |
| Treść informacji:                  | Wprowadź                                                                                                    |        |
|                                    | DODAJ KOLEJNY OPIS                                                                                                    |        |
|                                    |                                                                                                    |        |

#### • Warunki transakcji

| Warunki transakcji (opcjonalnie) |                   |
|----------------------------------|-------------------|
| Czy choesz dodać umow            | ● T# ○ N4         |
| Umowa 1                          |                   |
| Data umow                        | 0                 |
| Numer umow                       | Wplcs.numar unowy |
|                                  | DODALKOLENI (MOWE |

#### • Pozostałe informacje na fakturze

| Pozostałe informacje na fakturze | (opcjonalnie)             |                                           |
|----------------------------------|---------------------------|-------------------------------------------|
|                                  | Stopka faktury:           | Wpisz informacje dotyczące stopki faktury |
|                                  | Czy chcesz dodać rejestr: | ) Tak 🔿 Nie                               |
| Rejestr 1                        |                           |                                           |
|                                  | Pełna nazwa:              | Wpisz pełną nazwę                         |
|                                  | KRS:                      | Wpisz Numer Krajowego Rejestru Sądowego   |
|                                  | REGON:                    | Wpisz REGON                               |
|                                  | BDO:                      | Wpisz Numer w Bazie Danych o Odpadach     |
|                                  |                           | DODAJ KOLEJNY REJESTR                     |
| DALEJ                            |                           |                                           |

# 5.5. Faktura korygująca - fakturę zaliczkową

Na formularzu nowej faktury korygującej fakturę zaliczkową dostępne są następujące sekcje:

- Dane faktury korygowanej
- Dane identyfikacyjne faktury korygowanej

| <                                                            |                                                                               |
|--------------------------------------------------------------|-------------------------------------------------------------------------------|
| Nowa e-Faktura                                               |                                                                               |
|                                                              |                                                                               |
|                                                              |                                                                               |
|                                                              |                                                                               |
| Rodzaj faktury:                                              | Korygująca - fakturę zaliczkową 🗸 🗸                                           |
|                                                              |                                                                               |
| Dane faktury korygowanej                                     |                                                                               |
|                                                              |                                                                               |
|                                                              | <ul> <li>Korekta błędnego numeru wcześniej wystawione,<br/>faktury</li> </ul> |
|                                                              |                                                                               |
| Poprawny numer faktury korygowanej:                          | Wpisz poprawny numer                                                          |
|                                                              |                                                                               |
| Przyczyna korekty dla faktur korygujących:                   | Wpisz przyczynę                                                               |
|                                                              |                                                                               |
| Too shotin locality                                          | Wohare                                                                        |
| typ stated totally.                                          |                                                                               |
|                                                              |                                                                               |
| Dane identyfikacyjne faktury korygowanej                     |                                                                               |
| Czy faktura knovetswana hvia wystawiona w KSeP               | Thir I Nie                                                                    |
|                                                              |                                                                               |
| Data wystawienia faktury, której dotyczy faktura korygująca: |                                                                               |
|                                                              |                                                                               |
| Numer faktury korypowanek                                    | Wpisz numer faktury korygowanej                                               |
|                                                              |                                                                               |
| Marco Mar Alama da ana an                                    | Weirs summer VCoE falthous Incompanyanai                                      |
| Numer KSelt faktury korygowanej:                             | wpaz numer kser raktury korygowanej                                           |
|                                                              |                                                                               |

• Nabywca - dane nabywcy faktury przed i po korekcie (jeżeli uległy zmianie)

| ● Tak 🔿 Nie                     |
|---------------------------------|
| Wpisz numer                     |
|                                 |
|                                 |
|                                 |
| wyowrz                          |
| Wpisz imię i nazwisko lub nazwę |
|                                 |
| Wpiszadres                      |
|                                 |
| Wpisz adres                     |
| 2010/14                         |
| POLSKA                          |
|                                 |
|                                 |
| NIP                             |
| Winise NID                      |
|                                 |
| Wpisz imię i nazwisko lub nazwę |
|                                 |
| Winier adres                    |
|                                 |
|                                 |
| Wpiszadres                      |
| Wpiszadres                      |
|                                 |

• Sprzedawca - dane sprzedawcy faktury przed i po korekcie( jeżeli uległy zmianie) - domyślnie uzupełnione naszymi danymi

| Sprzedawca                                                                              |                                                                             |
|-----------------------------------------------------------------------------------------|-----------------------------------------------------------------------------|
| Czy dane sprzedawcy uległy zmianie w stosunku do danych w fakturze<br>korygowanej:      | 🖲 Tak 🔿 Nie                                                                 |
| Przed korektą                                                                           |                                                                             |
| NIP:                                                                                    | Wpiaz NIP                                                                   |
| Imię i nazwisko lub nazwa:                                                              | Wpisz imię i nazwisko lub nazwę                                             |
| Adres:                                                                                  | Wpiszadres                                                                  |
| Adres (kontynuacja):                                                                    | Wpisz adres                                                                 |
| Kraj:                                                                                   | POLSKA V                                                                    |
|                                                                                         |                                                                             |
| Po korekcie                                                                             |                                                                             |
| Po korekcie<br>NP:                                                                      | 9761991842                                                                  |
| Po korekcie<br>NP:<br>Imig inzputie lub nazwa:                                          | 9701991842<br>PIRMA BMS 27 10.2022                                          |
| Po korelicie NOP.<br>Ione inzukto lub nazva:<br>Adrez                                   | 7701992842<br>FIRMA BMS 27102002<br>4. KNYATOWA 65 RZESZÓW                  |
| Po korekcie NP:<br>Ime Instruktio Udinazioa:<br>Adrea:<br>Adrea: Bonynuadgi:            | 176395344<br>87844_845 57 10 2022<br>4. KNIHTOWA &\$ RZEEZOW                |
| Po korekcie NP-<br>Imię i nazwisko bio nazwa:<br>Adresa:<br>Adresa: bustywanya:<br>Koję | 1755775342<br>#RMAA_IMIG 57 15 2022<br>WL KOWINTOWA & SK ZEEZOW<br>ROLEKA v |

• Szczegóły faktury - informacje dotyczące numeru faktury, dacie wystawienia itp.

| Szczegó  | hy faktury                                                                                                    |                           |          |
|----------|----------------------------------------------------------------------------------------------------|---------------------------|----------|
|          | Kolainu numar fakturur                                                                                          | Woisz numer faktury       |          |
|          | canaly in the second second second second second second second second second second second second second second |                           |          |
| Numery w | cześniejszych faktur zaliczkowych                                                                               |                           |          |
|          | Czy choesz dodać numery wcześniejszych faktur zaliczkowych:                                                     | 🔿 Tak 🖲 Nie               |          |
|          |                                                                                                    |                           |          |
|          | Data wystawienia, z zastrzeżeniem art. 106na ust. 1 ustawy:                                                     | Dzisiaj, 13.05.2024       |          |
|          | Miejsce wystawienia:                                                                                            | Wpisz miejsce wystawienia |          |
|          |                                                                                                    |                           |          |
|          | Data otrzymania zapłaty:                                                                                        |                           | •        |
|          | Kod waluty:                                                                                                    | PLN                       | <b>.</b> |
|          |                                                                                                    |                           |          |

• Zamówienie - informacje o zamówionych towarach lub usługach przed i po korekcie. Liczba zamówień przed korektą musi się równać ilości zamówień po korekcie.

| Zamówienie (opcjonalnie) |                                     |           |         |                        |                |                                     |
|--------------------------|-------------------------------------|-----------|---------|------------------------|----------------|-------------------------------------|
|                          | Czy choesz dodać sekcję:            | Tak O Nie |         |                        |                |                                     |
| Zamówienie przed korektą |                                     |           |         |                        |                | DODAJ KOLEJNE ZAMÓWIENIE            |
|                          | Otrzymana kwota zapłaty (zaliczki): | 1500,00   |         |                        |                |                                     |
| NAZWIA TOWARU LUE USŁUGI |                                     |           | ność    | CENA NETTO             | WARTOSĆ NETTO  | STANNKA PODATIKU                    |
| szpachlowanie            |                                     |           | 50      | 70,99                  | 3549,50        | 22% ~                               |
| Zamówienie po korekcie   |                                     |           |         |                        |                | DODAJ KOLEJNE ZAMÓWIENIE            |
|                          | Otrzymana kwota zapłaty (zaliczki): | 2 000,00  |         |                        |                |                                     |
| NAZWA TOWARU LUR USEUGI  |                                     |           | ROSC    | CENANETTO              | WARTOŚĆ NETTO  | STAWKA POCATKU                      |
| szpachlowanie            |                                     |           | 500     | 70,99                  | 35.495,00      | 22% 🗸                               |
|                          |                                     |           |         |                        |                | Kwota należności ogółem: 500,00 PLN |
| Podsumowanie stawek pod  | latku                               |           |         |                        |                |                                     |
|                          |                                     |           | WARTOSC | NETTO STANYCA PODATICU | KWOTA PODATIKU | WARTOŚĆ BRUTTO                      |
|                          |                                     | ,         | lazem:  | 09,83 2236<br>09,83    | 90,17<br>90,17 | 500,00                              |

Aby dodać nowe lub kolejne zamówienie na fakturze należy wybrać przycisk [Dodaj nowe zamówienie] lub odpowiednio [Dodaj kolejne zamówienie] i uzupełnić dane nowego zamówienia.

|  | Dodaj kolejne zamówienie × |                 |                                     |
|--|----------------------------|-----------------|-------------------------------------|
|  | Nazwa towaru lub usługi:   |                 |                                     |
|  |                            |                 |                                     |
|  |                            |                 |                                     |
|  | Miare                      |                 |                                     |
|  | vypoz marę                 |                 |                                     |
|  | Cena netto:<br>0           | CENA.METTO      |                                     |
|  | Wartość netto:             | 70,99           |                                     |
|  | -<br>Stawka podatku:       |                 |                                     |
|  | Wyblerz v                  |                 |                                     |
|  | GTIN:                      | CENAMETTO       |                                     |
|  | Wprowadź                   | 70,99           |                                     |
|  | PKWU:<br>Wprowadź          |                 | Kwota naležności ogółem: 500,00 PLN |
|  | CN:                        |                 |                                     |
|  | Wprowadź                   | STANYGA POCATKU |                                     |
|  | PKOB:<br>Wprowadź          | 2478            |                                     |
|  | logal-                     |                 |                                     |
|  | Wprowadź                   |                 |                                     |
|  | · · ·                      |                 |                                     |
|  |                            |                 |                                     |
|  |                            |                 |                                     |

Każde dodane zamówienie na fakturze możemy edytować lub usunąć poprzez wybranie przycisku [Usuń], [Edytuj] dostępnych po rozwinięciu szczegółów wybranego zamówienia.

| Zamówienie (opcjonalnie) |                                     |             |        |                                   |                         |                                 |                                     |
|--------------------------|-------------------------------------|-------------|--------|-----------------------------------|-------------------------|---------------------------------|-------------------------------------|
|                          | Czy chcesz dodać sekcję:            | ⊛ Tak O Nie |        |                                   |                         |                                 |                                     |
| Zamówienie przed korektą | Otrzymana kwota zapłaty (zaliczki): | 1500,00     |        |                                   |                         |                                 | DODAJ KOLEJNE ZAMOWIENIE            |
| NAZWA TOWARU LUB USLUGI  |                                     |             | ROSC   |                                   | CENA NETTO              | WARTOSC NETTO                   | STAWKA PODATKU                      |
| szpachiowanie            |                                     |             | 50     |                                   | 70,99                   | 3 5 4 9,50                      | 22%                                 |
| Miara :                  |                                     |             | m2     |                                   |                         |                                 |                                     |
|                          |                                     |             |        |                                   |                         |                                 | EDVTUJ USUR                         |
| Zamówienie po korekcie   |                                     |             |        |                                   |                         |                                 | DODAJ KOLEJNE ZAMÓWIENIE            |
|                          | Otrzymana kwota zapłaty (zaliczki): | 2 000,00    |        |                                   |                         |                                 |                                     |
| NAZWA TOWARU LUB USEUGI  |                                     |             | ILOSC  |                                   | CENANETTO               | WARTOSC NETTO                   | STAWKA PODATKU                      |
| szpachlowanie            |                                     |             | 500    |                                   | 70,99                   | 35 495.00                       | 22%                                 |
| Miara :                  |                                     |             | m2     |                                   |                         |                                 |                                     |
|                          |                                     |             |        |                                   |                         |                                 | EDYTUJ USUR                         |
|                          |                                     |             |        |                                   |                         |                                 | Kwota należności ogółem: 500,00 PLN |
| Podsumowanie stawek po   | datku                               |             |        |                                   |                         |                                 |                                     |
|                          |                                     |             | Razem: | WARTOSC NETTO<br>409,83<br>409,83 | STRIMKA PODATIKU<br>22% | KWOTA PODATKU<br>90,17<br>90,17 | WARTOSCIBIUTTO<br>500,00<br>500,00  |

#### • Adnotacje

| Adnotacje (opcjonalnie) |                                 |                                                                                                    | ZWIÑ A |
|-------------------------|---------------------------------|----------------------------------------------------------------------------------------------------|--------|
|                         |                                 | Bothern transfer like it in federational using scheduling the state of the state of the state o |        |
|                         | Podstawa zwolnienia od podatku: | Wybwz v                                                                                                    |        |
|                         |                                 | Pile ungges                                                                                                    |        |
|                         |                                 | Machaniam podelekonaj platności                                                                                                    |        |
|                         |                                 | C Metoda kasowa                                                                                                    |        |
|                         |                                 | C Odwrstee oodgaanie                                                                                                    |        |
|                         |                                 | Procedura trightomna uprosectiona                                                                                                    |        |
|                         |                                 | Procedura marty                                                                                                    |        |
|                         | Procedura marży:                | Tosaryutyana v                                                                                                    |        |
|                         |                                 |                                                                                                    |        |

• Płatności - informacja o ewentualnych dokonanych płatnościach za fakturę

| Płatność (opcionalnie)                   |                             |
|------------------------------------------|-----------------------------|
|                                          |                             |
| Czy chcesz dodać płatnoś                 | ć 🛞 Tak 🔿 Nie               |
|                                          |                             |
| internacia e pastes                      | Zapłacono                   |
|                                          | Zapłata częściowa           |
| Chcesz dodać termin i opis přatnos       | 8: Brak zapłaty             |
|                                          |                             |
| Porma pretnos                            | 2. 6124                     |
| Czy choesz dodać numer rachunku bankoweg | :      Tak Nie              |
|                                          |                             |
| Numer rachunku bankowego 1               |                             |
| Peloy numer rachunk                      | w Wybierz numer rachunku    |
|                                          |                             |
|                                          | WPISZ NUMER RACHUNKU        |
| N-4 (100)                                | <ul> <li>Minimum</li> </ul> |
| KOD SWIP                                 | L. TYPESTRON                |
| Namus hank                               | - Wolsz nazwe banku         |
| (Addite being                            | E Production Control        |
|                                          | DODA LIND CRIMINAL REPORT   |
|                                          | DOUB ROLEINT DAUNNER        |

#### • Dodatkowe informacje

| Dodatkowe informacje (opcjonalnie) |                                                                                                    | 2006 ^ |
|------------------------------------|----------------------------------------------------------------------------------------------------|--------|
|                                    | TP (Istriejce powiązania między nabywcą a<br>dokonującym dostawy towadów klu usiągodawcą,<br>sąpodnie 3 (Jourt, 4 pat 3: zastrześniem ust. 4b<br>robprządzenia w przewski szcządołowąp<br>zakrasu danie z warzym o dokarająch<br>podstowych i we wielencji w zakresie podstku od<br>towardni u ubują.] |        |
|                                    | FP (Faktura, o której mowa w art. 109 ust. 3d<br>ustawy.)                                                                                                    |        |
|                                    | Zwrotakcyzy (informacja dodatkowa związana ze<br>zwrotem podatku akcyzowego zawartego w cenie<br>oleju napędowego)                                                                                                    |        |
| Czy chcesz dodać dodatkowy opis:   | Tak O Nie                                                                                                    |        |
| Dodatkowy opis 1                   |                                                                                                    |        |
| Rodzaj informacji:                 | Wprowadź                                                                                                    |        |
| Tredć informacji:                  | Wprowadź                                                                                                    |        |
|                                    | DODAJ KOLEJNY OPIS                                                                                                    |        |

#### • Warunki transakcji

| Warunki transakcji (opcjonalnie) |                         |                   |  |
|----------------------------------|-------------------------|-------------------|--|
|                                  | Czy choesz dodać umowę: | ® Tak ○ Ne        |  |
| Umowa 1                          |                         |                   |  |
|                                  | Data umowy:             | 0                 |  |
|                                  | Numer unowy:            | Wpisz numer umowy |  |
|                                  |                         | DODALKOLEMAJMONE  |  |

• Pozostałe informacje na fakturze

| Sostale informacije na fakturze<br>(opcjonalnice)     Sujau klavne<br>sostale informacije na fakturze<br>Crp dvez dost neme<br>e tak     Sujau klavne<br>sostale informacije na fakturze<br>(opcjonalnice)       Crp dvez dost neme<br>e tak     Sujau klavne<br>sostale informacije na fakturze<br>(opcjonalnice)     Sujau klavne<br>sostale informacije na fakturze<br>(opcjonalnice)       Stat     Sujau klavne<br>sostale informacije na fakturze<br>(opcjonalnice)     Sujau klavne<br>sostale informacije na fakturze<br>(opcjonalnice)       Stat     Sujau klavne<br>sostale informacije na fakturze<br>(opcjonalnice)     Sujau klavne<br>sostale informacije na fakturze<br>(opcjonalnice)       Stat     Sujau klavne<br>sostale informacije na fakturze<br>(opcjonalnice)     Sujau klavne<br>sostale informacije na fakturze<br>(opcjonalnice)       Stat     Sujau klavne<br>sostale informacije na fakturze<br>(opcjonalnice)     Sujau klavne<br>sostale informacije na fakturze<br>(opcjonalnice)                                                                                                    |                                             |                                     |
|----------------------------------------------------------------------------------------------------|---------------------------------------------|-------------------------------------|
| Biggla Marray     Wijse Monrayde obty-cages stagle Mathery       Cry decessed or reason     R       Sef 1     Ne       Sef 2     Ministry Regime particular distancy       Ministry Regime particular distancy     Ministry Regime particular distancy       Ministry Regime particular distancy     Ministry Regime particular distancy       Ministry Regime particular distancy     Ministry Regime particular distancy       Ministry Regime particular distancy     Ministry Regime particular distancy       Ministry Regime particular distancy     Ministry Regime particular distancy       Ministry Regime particular distancy     Ministry Regime particular distancy       Ministry Regime Particular distancy     Ministry Regime Particular distancy       Ministry Regime Particular distancy     Ministry Regime Particular distancy       Ministry Regime Particular distancy     Ministry Regime Particular distancy       Ministry Regime Particular distancy     Ministry Regime Particular distancy       Ministry Regime Particular distancy     Ministry Regime Particular distancy       Ministry Regime Particular distancy     Ministry Regime Particular distancy       Ministry Regime Particular distancy     Ministry Regime Particular distancy       Ministry Regime Particular distancy     Ministry Regime Particular distancy       Ministry Regime Particular distancy     Ministry Regime Particular distancy       Ministry Regime Particular distancy <th>ostałe informacje na fakturze (opcjonalnie)</th> <th></th>                                                                                                    | ostałe informacje na fakturze (opcjonalnie) |                                     |
| Cry rheez dodd rhead tr<br>set 7 1  Peter answ. Wpilc parting warring Wpilc Numer Koginerge Relative Splowerge Relative Splowerge | Stopka faktury: Wpiss                       | nformacje dotyczące stopki faktury  |
| str 1 Peter anse: Wpicz Newer Kojsengo Rejstru Spisongo Wpicz Newer Kojsengo Rejstru Spisongo Wpicz Newer Kojsengo Rejstru Spisongo Wpicz Newer Kojsengo Rejstru Spisongo Upicz Newer Kojsengo Rejstru Spisongo Upicz Newer Ko   | Czy chresz dodać relestr:                   | k 🔿 Nia                             |
| Star 1  Fel a rage  Fel a rage Fel a rage  Fel a rage  Fel a rage  Fel a rage  Fel a rage  Fel a rage  Fel a rage  Fel a rage  Fel a rage  Fel a rage  Fel a rage  Fel a rage  Fel a rage  Fel a rage  Fel a rage  Fel a rage  Fel a rage Fel a rage  Fel a rage  Fel a rage  Fel a rage  Fel a rage  Fel a rage  Fel a rage Fel a rage Fel a rage Fel a rage  Fel a rage Fel a rage  Fel    | -,                                          |                                     |
| Pertanziona         Vigilizzation consequence           ABBLE         Vigilizzation Consequence           ABBLE         Vigilizzation Consequence           BDDE         Vigilizzation Consequence           BDDE         Vigilizzation Consequence           BDDE         Vigilizzation Consequence           BDDE         Vigilizzation Consequence           BDDE         Vigilizzation Consequence                                                                                                    | tr 1                                        |                                     |
| NSS:     Wjinz, Numer Krojevego, Rijschru Spännego       REGON:     Wjinz, Numer Vizier, Billich Objadich.       BOO:     Wjinz, Numer vi Bails, Danych a Objadich.       DODA: MOLEVY REASTR     DODA: MOLEVY REASTR                                                                                                    | Peina nazwa: Wipiss                         | pełną nazwę                         |
| Koz     Hyper Ander Angerege Angeleria ageorege      Koz     Mysex REGON      Mysex REGON      Mysex REGON      DOLA KOLENY ELETE      DOLA KOLENY ELETE                                                                                                    | 175 Web                                     | luma Maslauran Balanter Padauran    |
| KSDON: Wijner KEISON     KDEWN KNormer wit Backs Dampth is Organizach     DODAu KOLEWN KEISTER                                                                                                    | KK3: YYpos                                  | koniel krajowego kejeso o siloowego |
| EDC. Wijsex Numer w Backs Danych is Odgastech ODData VOLENY FARSTER                                                                                                    | REGON: Wpiss                                | REGON                               |
| BOD: Viplas Numerin Bask Dampth o Opdatish                                                                                                    |                                             |                                     |
| CODAL KOLENY REISTR                                                                                                    | BDO: Wpisz                                  | Numer w Bazie Danych o Odpadach     |
|                                                                                                    | DODA                                        | KOLE INV REJESTR                    |
|                                                                                                    |                                             |                                     |
|                                                                                                    |                                             |                                     |

# 5.6. Faktura korygująca - fakturę rozliczeniową

Na formularzu nowej faktury korygującej fakturę rozliczeniową dostępne są następujące sekcje:

- Dane faktury korygowanej
- Dane identyfikacyjne faktury korygowanej

| <                                                            |                                                          |  |
|--------------------------------------------------------------|----------------------------------------------------------|--|
| Nowa e-Faktura                                               |                                                          |  |
|                                                              |                                                          |  |
|                                                              |                                                          |  |
| Rodzaj faktury:                                              | Korygująca - rakturę rozisteniową 🔍                      |  |
| Dane faktury korygowanej                                     |                                                          |  |
|                                                              |                                                          |  |
|                                                              | Korekta błędnego numeru wcześniej wystawionej<br>faktury |  |
| Poprawny numer faktury korygowanej:                          | Wpisz poprawny numer                                     |  |
|                                                              |                                                          |  |
| Przyczyna korekty dla faktur korygujących:                   | Wpisz przyczynę                                          |  |
|                                                              |                                                          |  |
| Typ skutku korekty:                                          | Wybierz                                                  |  |
|                                                              |                                                          |  |
| Dane identyfikacyjne faktury korygowanej                     |                                                          |  |
|                                                              |                                                          |  |
| Czy faktura korygowana była wystawiona w KSeF:               | Tak Nie                                                  |  |
| Data vystavienia faktury, której dotyczy faktura korygująca: |                                                          |  |
|                                                              |                                                          |  |
| Numer faktury korygowanej:                                   | Wpisz numer faktury korygowanej                          |  |
|                                                              |                                                          |  |
| Numer KSeF faktury korygowanej:                              | Wplsz numer KSeF faktury korygowanej                     |  |
|                                                              |                                                          |  |
|                                                              |                                                          |  |

• Nabywca - dane nabywcy faktury przed i po korekcie (jeżeli uległy zmianie)

| Nabywca                                                                         |                                 |
|---------------------------------------------------------------------------------|---------------------------------|
|                                                                                 |                                 |
| Czy dane nabywcy uległy zmianie w stosunku do danych w fakturze<br>korygowanej: | (e) Tak () Nie                  |
| Identyfikator nabywcy:                                                          | Wpisz numer                     |
|                                                                                 |                                 |
| Przed korektą                                                                   |                                 |
| Typ identyfikatora:                                                             | Wybierz                         |
| lmię i nazwisko lub nazwa:                                                      | Wpisz imię i nazwisko lub nazwę |
|                                                                                 |                                 |
| Adres:                                                                          | Wpisz adres                     |
| Advar Science and al-                                                           | Whise advas                     |
| Paria (constraint)                                                              |                                 |
| Kraj:                                                                           | POLSKA V                        |
|                                                                                 |                                 |
| Po korekcie                                                                     |                                 |
| Typ identyficatora:                                                             | NIP                             |
| NP                                                                              | Waisz NIP                       |
|                                                                                 |                                 |
| imię i nazwisko lub nazwa:                                                      | Wpisz imię i nazwisko lub nazwę |
|                                                                                 | Minimum.                        |
| Adres:                                                                          | AADOT NOLAR                     |
| Adres (kontynuacja):                                                            | Wpiszadres                      |
|                                                                                 |                                 |
| Kraj:                                                                           | POLSKA                          |
|                                                                                 |                                 |

• Sprzedawca - dane sprzedawcy faktury przed i po korekcie( jeżeli uległy zmianie) - domyślnie uzupełnione naszymi danymi

| Szczegóły faktury                                           |                           |   |
|-------------------------------------------------------------|---------------------------|---|
| Szczegory raktary                                           |                           |   |
| Kolejny numer faktury:                                      | Wpisz numer faktury       |   |
|                                                             |                           |   |
| Numery wcześniejszych faktur zaliczkowych                   |                           |   |
| Faktura zaliczkowa 1                                        |                           |   |
| Czy faktura zaliczkowa została wystawiona w KSeF?:          | Tak O Nie                 |   |
| Numer KSeF faktury zaliczkowej:                             | Wpisz numer               |   |
|                                                             |                           |   |
|                                                             | DODAJ KOLEJNE NUMERY      |   |
| Data wystawienia, z zastrzeżeniem art. 106na ust. 1 ustawy: | Dzisiaj, 13.05.2024       | • |
|                                                             |                           |   |
| Miejsce wystawienia:                                        | Wpisz miejsce wystawienia |   |
| Wybierz datę albo okres, którego dotyczy faktura:           | Wybierz                   |   |
|                                                             |                           |   |
| Faktura wystawiona w cenach:                                | Netto Brutto              |   |
| Kod waluty:                                                 | PLN                       | ~ |
|                                                             |                           |   |

• Szczegóły faktury - informacje dotyczące numeru faktury, dacie wystawienia itp.

| Szczegóły faktury                                           |                           |   |   |
|-------------------------------------------------------------|---------------------------|---|---|
| Kolejny numer faktury:                                      | Wpisz numer faktury       |   |   |
| Numery wcześniejszych faktur zaliczkowych                   |                           |   |   |
| Faktura zaliczkowa 1                                        |                           |   |   |
| Czy faktura zaliczkowa została wystawiona w KSeF?:          | ● Tak 🔿 Nie               |   |   |
| Numer KSeF faktury zaliczkowej:                             | Wpisz numer               |   |   |
|                                                             | DODAJ KOLEJNE NUMERY      |   |   |
| Data wystawienia, z zastrzeżeniem art. 106na ust. 1 ustawy: | Dzisiaj, 13.05.2024       | • |   |
| Miejsce wystawienia:                                        | Wpisz miejsce wystawienia |   |   |
| Wybierz datę albo okres, którego dotyczy faktura:           | Wybierz                   |   | ~ |
| Faktura wystawiona w cenach:                                | Netto O Brutto            |   |   |
| Kod waluty:                                                 | PLN                       | ~ |   |
|                                                             |                           |   |   |

• **Pozycje na fakturze** - informacje o zamówionych towarach lub usługach przed i po korekcie. Liczba pozycji przed korektą musi się równać ilości pozycji po korekcie.

| Pozycje na fakturze (opcjonaln | nie)                        |            |        |                |                  |                |                                     |
|--------------------------------|-----------------------------|------------|--------|----------------|------------------|----------------|-------------------------------------|
|                                | Czy choasz dodać sakoją:    | 8 Tek ○ Ne |        |                |                  |                |                                     |
| Pozycje przed korektą          |                             |            |        |                |                  |                | DODAJ KOLEJINA POZVCJĘ              |
|                                | Kwota pozostała do zapłaty: | 600,00     |        |                |                  |                |                                     |
| NAZWE TOWERD LEB USED CE       |                             |            |        | aoid           | COMMETTO         | MULTIOSC NETTO | STANNEL PODATIES                    |
| kozansta                       |                             |            |        | ő              | 250,00           | 1 \$00,00      | 7% v                                |
| Pozycje po korekcie            |                             |            |        |                |                  |                | DODAJ KOLEJNA, POZVCJE              |
|                                | Kwota pozostała do zapłaty: | 1000,00    |        |                |                  |                |                                     |
| NAZWA TOWARD LIBUSEDCI         |                             |            |        | 1050           | CENAINETTO       | WARTOSC MITTO  | STANNER PODATIES                    |
| krzesła                        |                             |            |        | 8              | 350.00           | 2 800.00       | 22% v                               |
|                                |                             |            |        |                |                  |                | Kwota należności ogółem: 400,00 PLN |
| Podsumowanie stawek podatł     | CU                          |            |        |                |                  |                |                                     |
|                                |                             |            |        | waterodd warno | STANNIA POLATICI | KWCTELPODATED  | WARTOŚCIRUTTO                       |
|                                |                             |            |        | 819,67         | 22%              | 192,23         | 1 000,00                            |
|                                |                             |            | Razem: | 258.92         | 78               | 141.00         | 400,00                              |

Aby wprowadzić nową lub kolejną pozycje na fakturze należy wybrać przycisk [Dodaj nową pozycję] lub odpowiednio [Dodaj kolejną pozycje] i uzupełnić dane nowej pozycji.

| Dodaj kolejną pozycję                                                                                                    | ×      |  |                                     |
|----------------------------------------------------------------------------------------------------|--------|--|-------------------------------------|
| Nazwa towaru lub usługi:                                                                                                    |        |  |                                     |
| Wpisz nazwę towaru lub usługi                                                                                                    |        |  |                                     |
| liość:                                                                                                    |        |  |                                     |
|                                                                                                    |        |  |                                     |
| Mara                                                                                                    |        |  |                                     |
| Wpisz miarę                                                                                                    |        |  |                                     |
| Cena netto:                                                                                                    |        |  |                                     |
| o                                                                                                    |        |  |                                     |
| Wartość netto:                                                                                                    |        |  |                                     |
| -                                                                                                    |        |  |                                     |
| Stawka podatku:<br>Wybierz                                                                                                    |        |  |                                     |
| Dodatkowe dane                                                                                                    | 7000 0 |  |                                     |
|                                                                                                    |        |  |                                     |
| 0<br>operations and a second provide a second second s |        |  |                                     |
| GTIN                                                                                                    |        |  |                                     |
| Wprowadź                                                                                                    |        |  | Kwota należności ogółem: 400,00 PLN |
| DEDAGLE                                                                                                    |        |  |                                     |
| Wprowadź                                                                                                    |        |  |                                     |
| ~                                                                                                    |        |  |                                     |
| Raz                                                                                                    |        |  |                                     |
| avoe.                                                                                                    |        |  |                                     |
| Wprowadź                                                                                                    |        |  |                                     |
|                                                                                                    | -      |  |                                     |
|                                                                                                    |        |  |                                     |
|                                                                                                    |        |  |                                     |
|                                                                                                    |        |  |                                     |

Każdą dodaną pozycję na fakturze możemy edytować lub usunąć poprzez wybranie przycisku [Usuń], [Edytuj] dostępnych po rozwinięciu szczegółów wybranej pozycji.

| Pozycje na fakturze (opcjonal | nie)                        |             |            |               |                 |               |                                     |
|-------------------------------|-----------------------------|-------------|------------|---------------|-----------------|---------------|-------------------------------------|
|                               | Czy choesz dodać sekcję:    | ● Tak ○ Nia |            |               |                 |               |                                     |
| Pozycje przed korektą         |                             |             |            |               |                 |               | DODAJ KOLEINĄ POŻYCJĘ               |
|                               | Kwota pozostała do zapłaty: | 600.00      |            |               |                 |               |                                     |
| NAZWA TOWARU LUB USŁUGI       |                             |             |            | ILOŚĆ         | CENANETTO       | WARTOSC NETTO | STAINKA PODATKU                     |
| krzesła                       |                             |             |            | ó             | 250,00          | 1500,00       | 7%                                  |
| Miara :                       |                             |             |            | sat           |                 |               |                                     |
|                               |                             |             |            |               |                 |               | EDYTUJ USUN                         |
|                               |                             |             |            |               |                 |               |                                     |
| Pozycje po korekcie           | Kwota notostala do taniator | 1 000 00    |            |               |                 |               | DODE ROCENY POETCE                  |
|                               |                             |             |            |               |                 |               |                                     |
| NAZWA TOWARU LUB USŁUGI       |                             |             |            | ROSC          | CENA.NETTO      | WARTOSC NETTO | STAINKA PODATKU                     |
| krzesła                       |                             |             |            | 8             | 350,00          | 2800,00       | 22%                                 |
| Miara :                       |                             |             |            | 221           |                 |               |                                     |
|                               |                             |             |            |               |                 |               | EDYTUJ USUR                         |
|                               |                             |             |            |               |                 |               | Kwota należności ogółem: 400,00 PLN |
| Podsumowanie stawek podat     | ku                          |             |            |               |                 |               |                                     |
|                               |                             |             |            | WARTOŚĆ NETTO | STAWKA PODATIKU | KWOTA PODATKU | WARTOŚĆERUTTO                       |
|                               |                             |             |            | 819,67        | 22%             | 180.33        | 1 000.00                            |
|                               |                             |             | Param      | - 560,75      | 7%              | -39.25        | - 600,00                            |
|                               |                             |             | the second | 236,72        |                 | 141,05        | 400,00                              |

#### Adnotacje

| Adnotacje (opcjonalnie) |                                 |                                                                                                    | ZWIÑ A |
|-------------------------|---------------------------------|----------------------------------------------------------------------------------------------------|--------|
|                         |                                 | Obstantion for which is blocked using       and initiation of available association are set out.       If a limit of available model association are set of a limit of a limit of a l |        |
|                         | Podstawa zwolnienia od podatku: | Wybiez v                                                                                                    |        |
|                         |                                 | Park vonzpre                                                                                                    |        |
|                         |                                 | Machairs podelena jasodo     Machairs podelena jasodo                                                                                                    |        |
|                         |                                 |                                                                                                    |        |
|                         |                                 |                                                                                                    |        |
|                         |                                 | Procedura trójstronna uprozecona                                                                                                    |        |
|                         |                                 | Procedura marzy                                                                                                    |        |
|                         | Procedura marży:                | Tonaryutyuna v                                                                                                    |        |

• Płatności - informacja o ewentualnych dokonanych płatnościach za fakturę

| Płatność (opcjonalnie)                    |                        |
|-------------------------------------------|------------------------|
| Churchman docké platoné                   | - (A) Tata ( ) Na      |
| cay critical social president             | - text to the          |
| Informacja o płatnośc                     | Zapłacono              |
|                                           | Zapłata częściowa      |
| Chcesz dodać termin i opis płatnośc       | Brak zapłaty           |
| Forma platnośc                            | Brak                   |
| -                                         |                        |
| Czy chcesz dobać numer rachunku bankowego | : I III U NIA          |
| Numer rachunku bankowego 1                |                        |
| Peiny numer rachunio                      | Wybierz numer rachunku |
|                                           | WPISZ NUMER RACHUNKU   |
|                                           |                        |
| Kod SWIF                                  | Wprsz kod              |
| Nazwa banku                               | Wplaz nazwę banku      |
|                                           |                        |
|                                           | DODAJ KOLEJNY RACHUNEK |

• Dodatkowe informacje

| Dodatkowe informacje (opcjonalnie) |                                                                                                    | 2008 |
|------------------------------------|----------------------------------------------------------------------------------------------------|------|
|                                    | TP (istnéjące powiązania między nabywcą a<br>dokonujegym dostawy towarów w bu usłogówaca,<br>zgodnie z § 10 ust. 4 pist 3, z zastorzebeniem ust. 4b<br>rozporządzenia w przwie zastorzebeniem ust. 4b<br>postatowych zawrzych w deklaracjąch<br>postatowych i w woldenuji w zakresie podatku od<br>towarów i usług.) |      |
|                                    | EP (Faktura, o której mowa w art. 109 ust. 3d<br>ustawy.)                                                                                                    |      |
|                                    | Zwrot akcyzy (informacja dodatkowa związana ze<br>zwrotem podatku akcyzowego zawartego w cenie<br>oleju napędowego)                                                                                                    |      |
| Czy choesz dodać dodatkowy opis:   | Tak O Nie                                                                                                    |      |
| Dodatkowy opis 1                   |                                                                                                    |      |
| Rodzaj informacji:                 | Wprowadź                                                                                                    |      |
| Treść informacji:                  | Wprowadź                                                                                                    |      |
|                                    | DODAJ KOLEJNY OPIS                                                                                                    |      |

#### • Warunki transakcji

| Varunki transakcji (opcjonalnie) |                    |
|----------------------------------|--------------------|
| Czy choesz dodać umowę:          | ® Tak ○ Na         |
| imowa 1                          |                    |
| Data umowy:                      | 8                  |
| Numer undwy:                     | Wpiat numer unnewy |
|                                  | DODU KOLEN (MOWE   |

#### • Pozostałe informacje na fakturze

| Pozostałe informacje na fakturze (opcjonalnie) |                                           |  |
|------------------------------------------------|-------------------------------------------|--|
| Stopka faktury:                                | Wpisz informacje dotyczące stopki faktury |  |
| Czy choesz dodad rejestr:                      | ● Tak ○ Nie                               |  |
| lejestr 1                                      |                                           |  |
| Peina nazwa:                                   | Wpisz pełną nazwę                         |  |
| KRS:                                           | Wpisz Numer Krajowego Rejestru Sądowego   |  |
| REGON:                                         | Wpisz REGON                               |  |
| BDO:                                           | Wpisz Numer w Bazie Danych o Odpadach     |  |
|                                                | DODAJ KOLEJNY REJESTR                     |  |
| DALEJ                                          |                                           |  |
|                                                |                                           |  |

### 5.7. Faktura korygująca - korekta zbiorcza

Na formularzu nowej faktury korygującej - korekta zbiorcza dostępne są następujące sekcje:

- Dane faktury korygowanej
- Dane identyfikacyjne faktury korygowanej

| <                            |                                               |                                     |
|------------------------------|-----------------------------------------------|-------------------------------------|
| Nowa e-Faktura               |                                               |                                     |
|                              |                                               |                                     |
|                              | Rodzaj faktury:                               | Korygująca - korekta zbiorcza       |
| Dane faktury korygowanej     |                                               |                                     |
|                              | Poprawny numer faktury korygowanej:           | Wpisz poprawny numer                |
|                              | Przyczyna korekty dla faktur korygujących:    | Wpisz przyczynę                     |
|                              |                                               |                                     |
|                              | Typ skutku korekty:                           | wyolerz                             |
| Dane identyfikacyjne faktury | r korygowanej 1                               |                                     |
| Czy fa                       | ktura korygowana była wystawiona w KSeF:      | Tak ○ Nie     Nie                   |
| Data wystawieni              | a faktury, której dotyczy faktura korygująca: | •                                   |
|                              | Numer faktury korygowanej:                    | Wpisz numer faktury korygowanej     |
|                              | Numer VSaE fakture konstantional:             | Weicz numer KSaE faktury knownwanai |
|                              | Nomer Kiser faktory korygowanej.              | тарал папестов такол у котрустаниј  |
|                              |                                               | DODAJ SEKCIĘ DANE IDENTYFIKACYJNE   |

• Nabywca - dane nabywcy faktury przed i po korekcie (jeżeli uległy zmianie)

| Nahwara                                                    |                          |                                 |   |
|------------------------------------------------------------|--------------------------|---------------------------------|---|
| tuby trea                                                  |                          |                                 |   |
| Czy dane nabywcy uległy zmianie w stosunku do danych<br>ko | w fakturze<br>rygowanej: | ● Tak ○ Nie                     |   |
| Identyfikato                                               | ir nabywcy:              | Wpisz numer                     |   |
|                                                            |                          |                                 |   |
| Przed korektą                                              |                          |                                 |   |
| Typ ider                                                   | ntyfikatora:             | Wybierz                         | ~ |
|                                                            |                          |                                 |   |
| Imię i nazwisko                                            | lub nazwa:               | Wpisz imię i nazwisko lub nazwę |   |
|                                                            |                          |                                 |   |
|                                                            | Adres:                   | wpisz adres                     |   |
| Adres (ko                                                  | ntynuacia):              | Wpiszadres                      |   |
|                                                            |                          |                                 |   |
|                                                            | Kraj:                    | POLSKA                          | ~ |
|                                                            |                          |                                 |   |
| Po korekcie                                                |                          |                                 |   |
| Typ ide                                                    | ntyfikatora:             | NIP                             | ~ |
|                                                            |                          |                                 |   |
|                                                            | NIP:                     | Wplaz NIP                       |   |
| Inia i naminin                                             | lub patwa:               | Wolsz imie i nazwisko lub nazwe |   |
| ining in az wisko                                          |                          |                                 |   |
|                                                            | Adres:                   | Wpiszadres                      |   |
|                                                            |                          |                                 |   |
| Adres (ko                                                  | ntynuacja):              | Wpisz adres                     |   |
|                                                            |                          |                                 |   |
|                                                            | Kraj:                    | POLSKA                          | Ň |
|                                                            |                          |                                 |   |

• Sprzedawca - dane sprzedawcy faktury przed i po korekcie (jeżeli uległy zmianie) - domyślnie uzupełnione naszymi danymi

| Sprzedawca                                                                         |                                                                          |
|------------------------------------------------------------------------------------|--------------------------------------------------------------------------|
| Czy dane sprzedawcy uległy zmianie w stosunku do danych w fakturze<br>korygowanej: | Tak Nie                                                                  |
| Przed korektą                                                                      |                                                                          |
| NIP:                                                                               | Wpisz NIP                                                                |
| lmię i nazwisko lub nazwa:                                                         | Wpisz imię i nazwisko lub nazwę                                          |
| Adres:                                                                             | Wpiszadres                                                               |
| Adres (kontynuacja):                                                               | Wpisz adres                                                              |
| Krai:                                                                              | 0015K4                                                                   |
|                                                                                    |                                                                          |
| Po korekcie                                                                        |                                                                          |
| Po korekcie<br>NP:                                                                 | 9761991842                                                               |
| Po korekcie NiP:<br>Inig inzvite lub nazve:                                        | 9761991842<br>FIRMA BMS 27 10.2022                                       |
| Po korekcie NP-                                                                    | 1761392342<br>FIRMABMS 27.10.2022<br>w.KXWHTOWA 65.RZESZÓW               |
| Po korekcie Noti-<br>tonie rezulsko bio zazava:<br>Adrea:<br>Adrea: konywadgi:     | 1715171333<br>78594 EM 5 710 2022<br>41 KONATOWA 65 SZESZÓW              |
| Po konekcie NVP:<br>Inne instruktis bio nazwa:<br>Adres biotinywsgis:<br>Kogo      | 970019701A2<br>FRMA BM 57 10 2022<br>ul KNHATOWR 65 FZEESZÓW<br>ROLSKA v |

• Szczegóły faktury - informacje dotyczące numeru faktury, dacie wystawienia itp.

| Szczegóły faktury                                           |                           |   |
|-------------------------------------------------------------|---------------------------|---|
| Kolejny numer faktury:                                      | Wpisz numer faktury       |   |
| Data wystawienia, z zastrzeżeniem art. 106na ust. 1 ustawy: | Dzislaj, 13.05.2024       | • |
| Miejsce wystawienia:                                        | Wpisz miejsce wystawienia |   |
| Okres, którego dotyczy rabat:                               | Wpisz okres rabatu        |   |
| Faktura wystawiona w cenach:                                | Netto O Brutto            |   |
| Kod waluty:                                                 | PLN                       | ~ |

• Rabat - wartość udzielonego rabatu

| Rabat                                                                                                    |                |                                                             |                      |                  | DODAJ KOLEJNY RABJ            |
|----------------------------------------------------------------------------------------------------|----------------|-------------------------------------------------------------|----------------------|------------------|-------------------------------|
| KWOTARABATU                                                                                                    | STAWKA PODATKU |                                                             | WARTOŚĆ RABATU NETTO | W                | ARTOŚĆ RABATU BRUTTO          |
| 900,00                                                                                                    | 8%             |                                                             | 300,00               |                  | 324,00 V                      |
|                                                                                                    |                |                                                             |                      | Wysoko           | ość rabatu ogółem: 324,00 PLM |
| Towary i usługi                                                                                                    |                |                                                             |                      |                  |                               |
| Czy rabat dotyczy wszystkich dostaw towarów i wykonanych usług na rzecz tego 💦 Tak 🛞 Nie<br>nabywcy w danym okresie: |                |                                                             |                      |                  |                               |
| NAZWA TOWARU LUB USLUGI                                                                                              |                | 105C                                                        | MARA                 |                  |                               |
|                                                                                                    |                | Brak dodaných pozycji na fakturza<br>DODAJ PIERWSZA POZYCJE |                      |                  |                               |
| Podsumowanie stawek podatku                                                                                          |                |                                                             |                      |                  |                               |
|                                                                                                    |                | WARTOŚĆ NETTO                                               | STAWIKA PODATIKU     | KWOTA PODATIKU   | WARTOŚĆ BRUTTO                |
|                                                                                                    | Razem:         | - 300.00<br>- 300.00                                        | 8%                   | -24,00<br>-24,00 | - 324.00<br>- 324.00          |

Aby wprowadzić nowy lub kolejny rabat na fakturze należy wybrać przycisk [Dodaj nowy rabat] lub odpowiednio [Dodaj kolejny rabat] i uzupełnić dane nowego rabatu.

| Dodaj kolejny rabat                                         | × wearrook a nearrow w |                              |
|-------------------------------------------------------------|------------------------|------------------------------|
| Kwota rabatu:<br>O                                          | 300)                   |                              |
| Stawka podatku:<br>Wyleierz v<br>Wantość rabotu netto:<br>- |                        | só rabatu ogółem: 324,00 PLN |
| Wartość rabatu brutto:<br>—                                 | MARA                   |                              |
| ANRALIS                                                     |                        |                              |
|                                                             |                        |                              |

Każdy dodany rabat na fakturze możemy edytować lub usunąć poprzez wybranie przycisku [Usuń], [Edytuj] dostępnych po rozwinięciu szczegółów wybranego rabatu.

| Rabat         |                  |                     | DODAJ KOLEJNY RABAT                |
|---------------|------------------|---------------------|------------------------------------|
| KONOTA RABATU | STAWICA POGATIKU | WARTOSCRABATU NETTO | WARTOSC RABATU BRUTTO              |
| 300,00        | 8%               | 300,00              | 324,00 ^                           |
|               |                  |                     | EDYTUJ USUR                        |
|               |                  |                     | Wysokość rabatu ogółem: 324,00 PLN |

• **Towary i usługi** - określamy czy rabat dotyczy wszystkich towarów i usług na rzecz danego nabywcy w danym okresie. W przypadku gdy rabat nie dotyczy wszystkich towarów i usług, musimy uzupełnić listę pozycji na fakturze których dotyczy rabat - przycisk [Dodaj nową pozycję]. Dodane towary i usługi możemy edytować i usuwać.

| Rabat                                                                                                    |                   |               |                      | DODAJ KOLEJNY RABAT                |
|----------------------------------------------------------------------------------------------------|-------------------|---------------|----------------------|------------------------------------|
| KWOTA.RABATU                                                                                                    | STANNKA POCIATIKU |               | WERTOSC RABATU NETTO | WARTOŚĆ RABATU BRUTTO              |
| 300,00                                                                                                    | 8%                |               | 300,00               | 324,00 ^                           |
|                                                                                                    |                   |               |                      | EPYTUI USUR                        |
|                                                                                                    |                   |               |                      | Wysokość rabatu ogółem: 324,00 PLN |
| Towary i usługi                                                                                                    |                   |               |                      | DODAJ KOLEINĄ POZYCJĘ              |
| Czy rabat dotyczy wszystkich dostaw towarów i wykonanych usług na rzecz tego 💦 Tak 🛞 Nie<br>nabywcy w danym okresie: |                   |               |                      |                                    |
| NAZWA TOWARU LUR USLUGI                                                                                              |                   | LOSC          | мала                 |                                    |
| malowanie                                                                                                    |                   | 6             | 221                  | ^                                  |
|                                                                                                    |                   |               |                      | EDYTUJ USUR                        |
| Podsumowanie stawek podatku                                                                                          |                   |               |                      |                                    |
|                                                                                                    |                   | WARTOSC NETTO | STAWKA PODATKU KW    | DTA PODATICU WIARTOŚĆBRUTTO        |
|                                                                                                    |                   | - 300.00      | 8%                   | -24,00 - 324,00                    |
|                                                                                                    | Kazem:            | - 300,00      |                      | -24,00 - 324,00                    |

Adnotacje

| Adnotacje (opcjonalnie) |                                 |                                                                                                    | ZWIÑ A |
|-------------------------|---------------------------------|----------------------------------------------------------------------------------------------------|--------|
|                         |                                 | Destato in the relative block indextender under<br>souther over the sector of the sector of the sector |        |
|                         | Podstawa zwolnienia od podatku: | Wybiez v                                                                                                    |        |
|                         |                                 | Preventation                                                                                                    |        |
|                         |                                 | Machanism poddelong platnodd                                                                                                    |        |
|                         |                                 | Metoda kazona                                                                                                    |        |
|                         |                                 | Cówrotre obciężenia                                                                                                    |        |
|                         |                                 | Procedura trójstroma uprozecona                                                                                                    |        |
|                         |                                 | Procedura marty                                                                                                    |        |
|                         | Procedura marży:                | Tonary udyname v                                                                                                    |        |
|                         |                                 |                                                                                                    |        |

• Płatności - informacja o ewentualnych dokonanych płatnościach za fakturę

| Distració (ancionalnia)                    |                        |
|--------------------------------------------|------------------------|
| Placinose (opejonaline)                    |                        |
| Czy chcesz dodać płatność:                 |                        |
| Informaria o piatopici-                    |                        |
| interinação presidente.                    | Zapracono              |
|                                            | Zapłata częściowa      |
| Chcesz dodać termin i opis płatności:      | Brak zapłaty           |
| Forma platności:                           | Brak                   |
|                                            |                        |
| Czy chcesz dodać numer rachunku bankowego: | 🖲 Tak 🕕 Nie            |
|                                            |                        |
| Numer rachunku bankowego 1                 |                        |
| Peiny numer rachunitu:                     | Wybierz numer rachunku |
|                                            |                        |
|                                            |                        |
| Kod SWIFT:                                 | Wpisz kod              |
|                                            |                        |
| Nazwa banku:                               | Wpisz nazwę banku      |
|                                            |                        |
|                                            | DODAJ KOLEJNY RACHUNEK |
|                                            |                        |

#### • Dodatkowe informacje

| Dodatkowe informacje (opcjonalnie) |                                                                                                    | 2004.0 |
|------------------------------------|----------------------------------------------------------------------------------------------------|--------|
|                                    | TP (istniejące powiązania między nabywcą a<br>dokonujązym dostany towarów lub usługodawcz<br>zgónicie 2 j 000.4 pici. 2 zastrzedeniem ust. 40<br>orazporządzenia w sprawie szczegółowego<br>zakoresu danych zawartych w deklarzejsch<br>podstowych i w ewidencji w zakresie podstku o<br>towarów i usług.) |        |
|                                    | FP (Faktura, o której mowa w art. 109 ust. 3d<br>ustawy.)                                                                                                    |        |
|                                    | Zwrotakcyzy (informacja dodatkowa związana z<br>zwrotem podatku akcyzowego zawartego w cenie<br>oleju napędowego)                                                                                                    | 4<br>1 |
| Czy choesz dodać dodatkowy opis:   | Tak O Nie                                                                                                    |        |
| Dodatkowy opis 1                   |                                                                                                    |        |
| Rodzaj informacji:                 | Wprowadź                                                                                                    |        |
|                                    |                                                                                                    |        |
| Treść informacji:                  | Wprowadź                                                                                                    |        |
|                                    | DODAJ KOLEJNY OPIS                                                                                                    |        |

• Warunki transakcji

| Varunki transakcji (opcjonalnie) |                    |
|----------------------------------|--------------------|
| Czy choesz dodać umowę:          | ® Tak 🔿 Ne         |
| nowa 1                           |                    |
| Data umowy:                      | 8                  |
| Numer unowy:                     | Wpigs numer uncovy |
|                                  | DOON KOLEM (MOWE   |

#### Pozostałe informacje na fakturze

| Pozostałe informacje na fak | turze (opcjonalnie)       |                                           |
|-----------------------------|---------------------------|-------------------------------------------|
|                             | Stopka faktury:           | Wpisz informacje dotyczące stopki faktury |
|                             | Czy chcesz dodać rejestr: | ● Tak ○ Nie                               |
| Rejestr 1                   |                           |                                           |
|                             | Peina nazwa:              | Wpisz pełną nazwę                         |
|                             | KRS:                      | Wpisz Numer Krajowego Rejestru Sądowego   |
|                             |                           |                                           |
|                             | REGON                     | Wpszkegon                                 |
|                             | BDO:                      | Wpisz Numer w Bazie Danych o Odpadach     |
|                             |                           | DODAJ KOLEJNY REJESTR                     |
| DALE                        |                           |                                           |
|                             |                           |                                           |
|                             |                           |                                           |

### 5.8. Podsumowanie danych wprowadzonej faktury

Po kliknięciu [Dalej] na formularzu nowej faktury system przenosi nas do okna z podsumowaniem wprowadzonych danych. Dane jakie są prezentowane na podsumowaniu to:

- Rodzaj faktury,
- Sprzedawca,
- NIP,
- Nabywca,
- Typ identyfikatora,
- Kolejny numer faktury,
- Status,
- Data wystawienia, z zastrzeżeniem art. 106na ust. 1 ustawy,
- Wartość netto,
- Kwota podatku,
- Wartość brutto,
- Zamówienie / Pozycje / Rabat w zależności od rodzaju wprowadzonej faktury,
- Podsumowanie stawek podatku,
- Przyciski [Autoryzuj] i [Autoryzuj i wyślij].

| <                                                           |                                                           |               |                  |               | ×                |
|-------------------------------------------------------------|-----------------------------------------------------------|---------------|------------------|---------------|------------------|
| Nowa e-Faktura                                              |                                                           |               |                  |               |                  |
| Rodzaj faktury:                                             | Zaliczkowa                                                |               |                  |               |                  |
| Sprzedawca:                                                 | FIRMA BMS 27.10.2022<br>ul. KWIATOWA 65 RZESZÓW<br>POLSKA |               |                  |               |                  |
| NIP:                                                        | 9761991842                                                |               |                  |               |                  |
| Nabywca:                                                    | JAnina Kowlaska<br>ul. Kęta 98<br>POLSKA                  |               |                  |               |                  |
| Typ identyfikatora:                                         | NIP<br>4599287873                                         |               |                  |               |                  |
| Kolejny numer faktury:                                      | FV/za//01/2024                                            |               |                  |               |                  |
| Status:                                                     | Newy                                                      |               |                  |               |                  |
| Data wystawienia, z zastrzeżeniem art. 106na ust. 1 ustawy: | 13.05.2024                                                |               |                  |               |                  |
| Wartość netto:                                              | 925,93 PLN                                                |               |                  |               |                  |
| Kwota podatku:                                              | 74,07 PLN                                                 |               |                  |               |                  |
| Wartość brutto:                                             | 1 000,00 PLN                                              |               |                  |               |                  |
| Zamówienie                                                  |                                                           |               |                  |               |                  |
| NAZWA TOWARU LUB USLUGI                                     |                                                           | 10.95         | CENAINETTO       | WARTOSC NETTO | STAWIKA PODATIKU |
| lamptop                                                     |                                                           | 3             | 5 500,00         | 16 500.00     | 8% ~             |
| Podsumowanie stawek podatku                                 |                                                           |               |                  |               |                  |
|                                                             |                                                           | WARTOSC NETTO | STANYKA PODATICU | KWOTA PODATKU | WARTOSC BRUTTO   |
|                                                             |                                                           | 925,93        | 8%               | 74,07         | 1 000,00         |
|                                                             | Razem:                                                    | 925,93        |                  | 74,07         | 1000,00          |
|                                                             |                                                           |               |                  |               |                  |
|                                                             |                                                           |               |                  |               |                  |
|                                                             | AUTORYZUJ AUTORYZUJ I WYSLU                               |               |                  |               |                  |
|                                                             |                                                           |               |                  |               |                  |

Po wybraniu przycisku [Autoryzuj] system tworzy dyspozycje takiej faktury, która przyjmuje status Gotowa do wysłania.

Po wybraniu przycisku [Autoryzuj i wyślij], system wysyła fakturę do systemu KSeF - dyspozycja na liście dyspozycji ma status Dodana.

### Rozdział 6. Import e-Faktury

Mamy możliwość importu faktury. Służy do tego przycisk [Wczytaj fakturę], który jest dostępny po naciśnięciu przycisku [Wystaw fakturę].

|             |                    |                          |                                     |                        |            |                |                | ×           |
|-------------|--------------------|--------------------------|-------------------------------------|------------------------|------------|----------------|----------------|-------------|
| e-Faktu     | ra (KSeF)          |                          |                                     |                        |            |                | Wprowadź       | fakture     |
| FARTURY DVS | POZYCIE FAKTUR     |                          |                                     |                        |            |                | Wczytaj fak    | ture        |
| Wyszukaj    | ۹                  |                          |                                     |                        |            |                | ud             | NUFILITRY A |
| Ostatnie:   | Zakres dat:        | Podmiot:                 | Status:                             | Kwota:                 | Kwota od : | Kwota do :     |                |             |
| 30          | fni 🔿 🏝 14.04.2024 | - 🖻 13.05.2024 Wszystkie | ♥ Wybierz                           | Netto O Brutto         |            |                |                | FILTRUJ     |
| DODATHOWE C | PCIE V             |                          |                                     |                        |            |                |                |             |
| 0           | DATA SPRZEDAŻY 🖌   | PODMIOT 🗸                | NUMER FAILTURY 🗸                    |                        |            | igwota netto 🐱 | konotabrutto 🗸 |             |
| 0           | 13.05.2024         | Faktura sprzedażowa      | Fv_kor_01_2024<br>Nieoptacona       |                        |            | - 300,00 PLN   | - 324,00 PLN   | ~           |
| 0           | 26.04.2024         | Faktura sprzedażowa      | FV_korrozl_euro<br>Nicopiacona      |                        |            | -21,07 EUR     | -50,00 sue     | ř           |
| 0           | 25.04.2024         | Faktura sprzedażowa      | FV_25.04.2024rozlicz<br>Nieopłacona | teniawa                |            | - 103,17 EUR   | - 100,00 EUR   | ř           |
| 0           | 23.04.2024         | Faktura sprzedażowa      | FV<br>Nieoplacona                   |                        |            | 46,00 PLN      | 56.12 PLN      | ř           |
| 0           | 22.04.2024         | Faktura sprzedażowa      | FV_zal/2204_01-wys<br>Nieoplacona   | tew podobnąxmi         |            | 4854,51 PLN    | 4 999.98 PLN   | ř           |
| 0           | 22.04.2024         | Faktura sprzedażowa      | FV_zzal/2204_01-wys<br>Nieopiacona  | taw podobną            |            | 4854,51 PLN    | 4 999.98 PLN   | ~           |
| 0           | 22.04.2024         | Faktura sprzedażowa      | FV_pod/2204_01<br>Nieoplacona       |                        |            | 64,00 PLN      | 69,12 PLN      | ř           |
|             |                    |                          | Licoba wierozy:                     | <u>10 v</u> 1-1  € € . | → →I       |                |                |             |

Wymagany format pliku do importu to XML.

| <<br>Import faktury                                                                   | × |
|---------------------------------------------------------------------------------------|---|
| Aby zaimportować fakturę, wybierz pilk z dysku komputera<br>Wymązny formejsilu s XN4, |   |
| WTEDZAK                                                                               |   |

Po wczytaniu poprawnego pliku, pojawia się okno z podsumowaniem z danymi faktury, gdzie możemy wysłać fakturę do KSeF lub tylko zautoryzować, wtedy wczytana faktura trafia na listę dyspozycji faktury w statusie *Gotowy do wysłania*.

| <                                                                                                    |                                                                                                    |        |           |                  |                 | ×                                  |
|----------------------------------------------------------------------------------------------------|----------------------------------------------------------------------------------------------------|--------|-----------|------------------|-----------------|------------------------------------|
| Nowa e-Faktura                                                                                         |                                                                                                    |        |           |                  |                 |                                    |
| Endrai faita-co                                                                                        | Enversions - Investing efficiency                                                                                 |        |           |                  |                 |                                    |
| Sprantavica                                                                                            | FIRMA BMS 27:10:2022<br>uk KWATOWA 55 R2522DW                                                                     |        |           |                  |                 |                                    |
|                                                                                                    | POLSKA                                                                                                    |        |           |                  |                 |                                    |
| Nabyraz                                                                                                | Tomast Tomasteviski<br>os Zaciane 90<br>90-000 Raszdov                                                            |        |           |                  |                 |                                    |
| Tos identyfikatora                                                                                     | NP<br>499227173                                                                                                   |        |           |                  |                 |                                    |
| Kalight numer failtung                                                                                 | Picker,01,2004                                                                                                    |        |           |                  |                 |                                    |
|                                                                                                    | Faktura onumerze Fujior, 01, 2004 južiotnieje.<br>Czy na povine chcezz vystavić fakturę z takim<br>samym numerem? |        |           |                  |                 |                                    |
| State                                                                                                  | Newy                                                                                                    |        |           |                  |                 |                                    |
| Data vystavienia, z zastradeniem art. 306na ust. 1 ustavy:                                             | 1205.2024                                                                                                    |        |           |                  |                 |                                    |
| Wartość retto                                                                                          | - 300,00 MuN                                                                                                    |        |           |                  |                 |                                    |
| Kvota podatku:                                                                                         | -34,00 mov                                                                                                    |        |           |                  |                 |                                    |
| WartedEavete                                                                                           | - 224,00 M/V                                                                                                    |        |           |                  |                 |                                    |
| Rabat                                                                                                  |                                                                                                    |        |           |                  |                 |                                    |
| Rabat nie dotyczy wszystkich dostaw towarów i wykonanych usług na rzesz tego natowszy w danym okresiłe |                                                                                                    |        |           |                  |                 |                                    |
|                                                                                                    |                                                                                                    |        |           |                  |                 | Wysokość rabatu ogółem: 324,00 PLN |
| Towary I usługi                                                                                        |                                                                                                    |        |           |                  |                 |                                    |
| Na Zook Tolenako wali ula wa                                                                           |                                                                                                    |        | and?      |                  | HARA            |                                    |
| návatk                                                                                                 |                                                                                                    |        | 6         |                  | art.            |                                    |
| Podsumowanie stawek podatku                                                                            |                                                                                                    |        |           |                  |                 |                                    |
|                                                                                                    |                                                                                                    |        | 100 000 A | 7788400 87794791 | Via 775 8774751 |                                    |
|                                                                                                    |                                                                                                    |        | - 200,00  | 876              | -04,00          | - 334,00                           |
|                                                                                                    |                                                                                                    | Rapert | -200,00   |                  | -24,00          | -324,00                            |
|                                                                                                    |                                                                                                    |        |           |                  |                 |                                    |
|                                                                                                    |                                                                                                    |        |           |                  |                 |                                    |
|                                                                                                    | ลเสอตรรม ลเสอตรรม เพาร์ม                                                                                          |        |           |                  |                 |                                    |
|                                                                                                    |                                                                                                    |        |           |                  |                 |                                    |
|                                                                                                    |                                                                                                    |        |           |                  |                 |                                    |